# Departamento Administrativo Nacional de Estadística

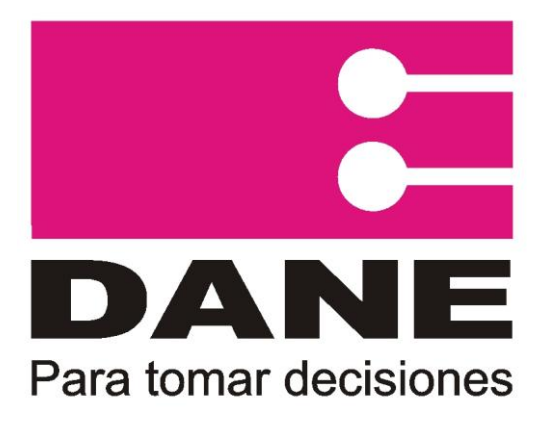

# Producción Estadística PES Dirección de Metodología y producción Estadística DIMPE

# Manual de novedades y reportes Encuesta sobre ambiente y desempeño institucional EDI

Agosto 2013

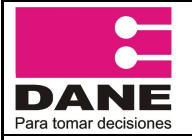

PROCESO: Producción Estadística ELABORÓ Sistemas de Información SUBPROCESO: Encuesta sobre ambiente y desempeño

institucional EDI

APROBÓ: Director DIMPE

## TABLA DE CONTENIDO

REVISÓ: Coordinador temática social DIMPE

| 1. OBJE   | ΓΙVO GENERAL                                   |          |
|-----------|------------------------------------------------|----------|
| 2. INGRE  | SO AL APLICATIVO                               |          |
| 3. PANT   | ALLA PRINCIPAL ADMINISTRADOR OPERATIVO DANE CI | ENTRAL 6 |
| 3.1. SEC  | CIÓN REPORTES                                  | 6        |
| 3.1.1.    | LISTADO DE FUNCIONARIOS POR ENTIDAD            | 6        |
| 3.1.2.    | REPORTE COBERTURA GENERAL                      |          |
| 3.1.3.    | GENERAR REPORTE COBERTURA POR DEPARTAMENTO     | 9        |
| 3.1.4.    | HISTÓRICO DE REPORTES DE COBERTURA             |          |
|           | ,                                              |          |
| 3.2. SEC  | CION SISTEMA                                   |          |
| 3.2.1. ES | TADO DE MI OPERATIVO                           |          |
| 3.2.2. GR | AFICANDO MI OPERATIVO                          |          |
| 3.2.2.1.  | HISTÓRICO CARGA DIARIA                         |          |
| 3.2.2.2.  | ESTADO DE MI OPERATIVO                         |          |
| 3.2.2.3.  | COBERTURA DE CUBRIMIENTO                       |          |
| 3.2.2.4.  | COBERTURA REAL O EFECTIVA                      |          |
| 3.2.3. NC | VEDADES                                        |          |
| 3.2.3.1.  | CREAR NOVEDADES                                |          |
| 3.2.3.2.  | MODIFICAR NOVEDADES                            |          |
| 3.2.3.3.  | LISTAR                                         |          |
| 3.2.4. AC | TIVAR ENTIDADES                                |          |
| 3.2.5. CC | NSULTAS SQL                                    |          |
|           | ,                                              |          |
| 4. CERR   | AR SESIÓN                                      |          |

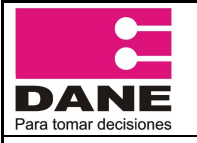

CÓDIGO: PES-EDI-MOT-01 VERSIÓN: 03 PÁGINA: 3 FECHA: 29-08-2013

| ística |
|--------|
|        |

ELABORÓ Sistemas de Información

SUBPROCESO: Encuesta sobre ambiente y desempeño institucional EDI REVISÓ: Coordinador temática social DIMPE

APROBÓ: Director DIMPE

## **1. OBJETIVO GENERAL**

Presentar el manual de usuario del administrador operativo en DANE Central en el cual se especifican los pasos a seguir para llevar el control y seguimiento del proceso de recolección de información vía Web de la Encuesta Sobre Ambiente y Desempeño Institucional Nacional EDI.

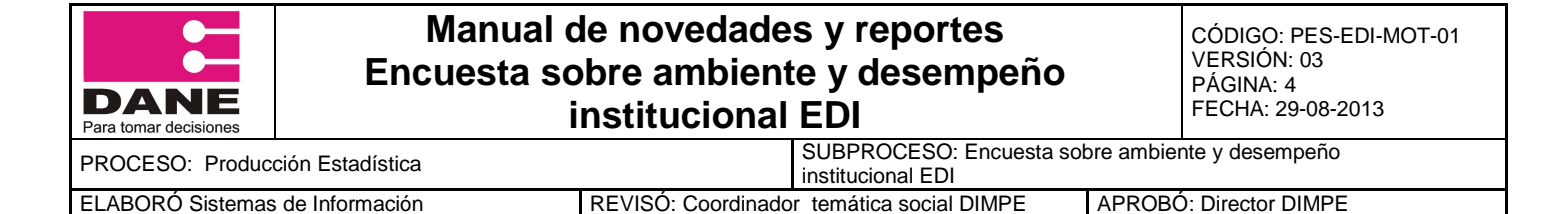

#### 2. INGRESO AL APLICATIVO.

- Ingrese a Internet.
- Abra la pagina del DANE <u>www.dane.gov.co</u>

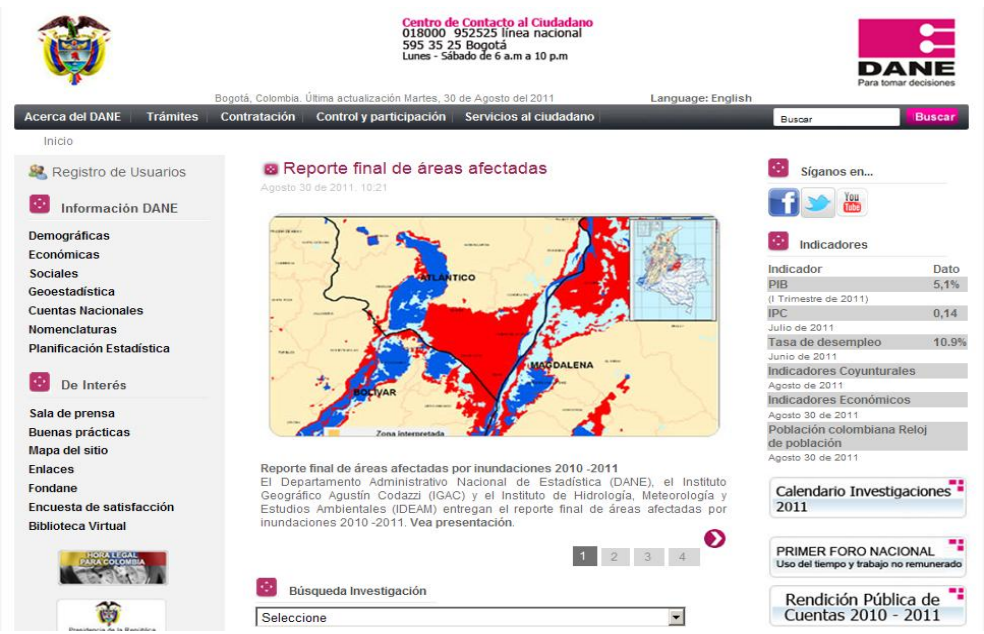

 En la parte izquierda de la página usted encontrará la Información DANE, opción Sociales => Educación, Cultura y Gobierno => Encuesta de Ambiente y Desempeño Institucional Nacional – EDI, haga clic en la opción de Formulario Electrónico.

| SEN                                               | Encuesta sobre Ambiente y Desempeño Institucional Nacional -EDI-                                                                                                    |
|---------------------------------------------------|----------------------------------------------------------------------------------------------------|
| <ul> <li>Sistema Estadístico Nacional</li> </ul>  | La Encuesta sobre Ambiente y Desempeño Institucional Nacional es un instrumento que                                                                                                  |
| Información DANE                                  | consolida anualmente una base de información sólida sobre el ambiente y desempeño<br>institucional de la administración pública a partir de la percención de los servidores públicos |
| <ul> <li>Cuentas nacionales</li> </ul>            | que trabajan en las entidades del orden nacional del poder ejecutivo, judicial y legislativo,<br>organización de control organización electoral corporaciones autónomas regionales e |
| <ul> <li>Mercado laboral</li> </ul>               | instituciones de investigación científica y ambiental.                                                                                                    |
| Índices de precios y costos                       |                                                                                                    |
| <ul> <li>Población y demografía</li> </ul>        |                                                                                                    |
| <ul> <li>Estadísticas sociales</li> </ul>         | Formulario electrónico (diligenciamiento de la encuesta)                                                                                                    |
| Industria                                         | -<br>Antecedentes de la investigación                                                                                                    |
| <ul> <li>Comercio exterior</li> </ul>             | Ficha Metodológica                                                                                                    |
| Comercio interior                                 | vietooologia<br>Formulario - Encuesta sobre ambiente y desempeño institucional nacional                                                                                              |
| Servicios                                         |                                                                                                    |
| Construcción                                      | Resultados 2013 definitivo - EDI Nacional<br>Boletín de prensa                                                                                                    |
| Agropecuario                                      | Comunicado de prensa                                                                                                    |
| Medio Ambiente                                    | Anexos por entidades<br>Comparativo EDI 2009 - 2013                                                                                                    |
| Tecnología e Innovación                           | Total Nacional - 2013                                                                                                    |
| <ul> <li>Educación, cultura y gobierno</li> </ul> |                                                                                                    |

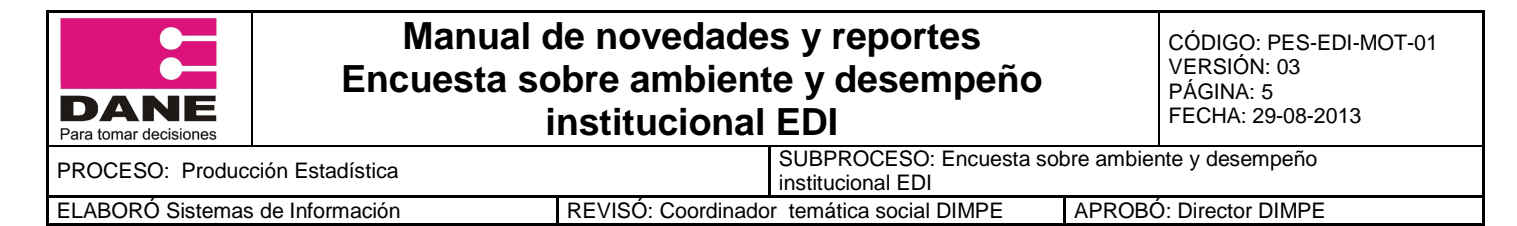

En la siguiente pantalla en la barra de direcciones al final agregue **/admin** y haga enter.

Formulario electrónico (diligenciamiento de la encuesta)

#### En la barra de direcciones le apareceré la siguiente ruta:

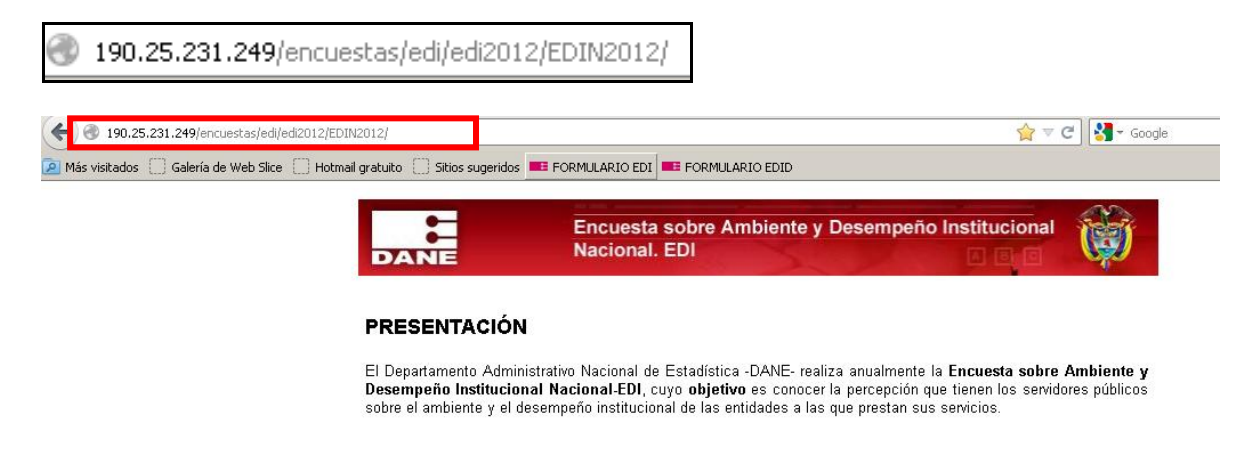

Al final de esta ruta agregue la palabra: **admin** 

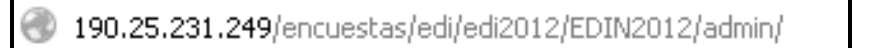

• La aplicación le mostrara la siguiente pantalla, digite la clave que le fue asignada como administrador para esta encuesta y haga clic en Entrar.

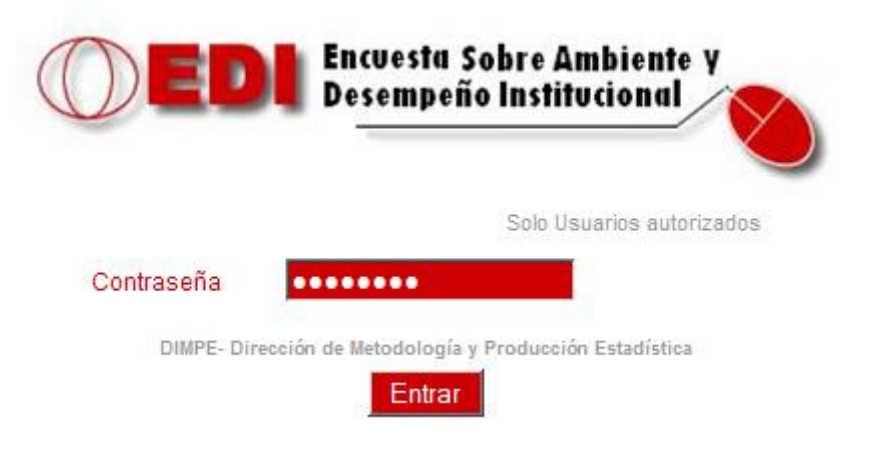

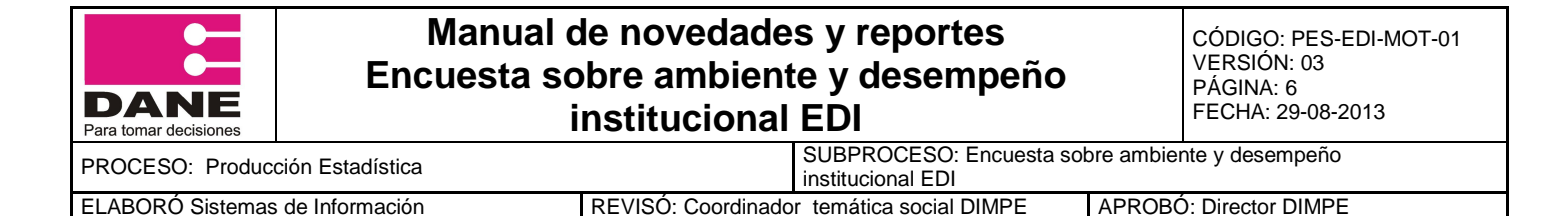

### 3. PANTALLA PRINCIPAL ADMINISTRADOR OPERATIVO DANE CENTRAL

A continuación le mostrara la pantalla principal del administrador operativo Dane Central, el cual se encuentra dividido en dos secciones: REPORTES Y SISTEMA.

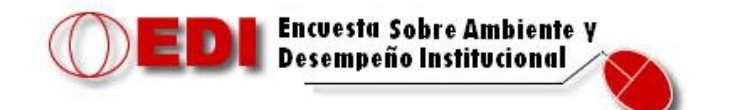

| MÓDULO SOLO PARA USUARIOS AUTORIZADO             | S          |  |  |  |  |  |  |  |
|--------------------------------------------------|------------|--|--|--|--|--|--|--|
| Bienvenido=>SISTEMAS LILIANA RAMÍREZ PEDRAZA     |            |  |  |  |  |  |  |  |
|                                                  | 13-08-2012 |  |  |  |  |  |  |  |
| REPORTES                                         |            |  |  |  |  |  |  |  |
| LISTADO DE FUNCIONARIOS POR ENTIDAD              |            |  |  |  |  |  |  |  |
| REPORTE COBERTURA GENERAL                        |            |  |  |  |  |  |  |  |
| GENERAR REPORTE COBERTURA POR DEPARTA            | MENTO      |  |  |  |  |  |  |  |
| HISTORICO DE REPORTES DE COBERTURA               |            |  |  |  |  |  |  |  |
| SISTEMA                                          |            |  |  |  |  |  |  |  |
| ESTADO DE MI OPERATIVO                           |            |  |  |  |  |  |  |  |
| GRAFICANDO MI OPERATIVO                          |            |  |  |  |  |  |  |  |
| NOVEDADES                                        |            |  |  |  |  |  |  |  |
| ACTIVAR ENTIDADES                                |            |  |  |  |  |  |  |  |
| CONSULTAS SQL                                    |            |  |  |  |  |  |  |  |
| DIMPE- Dirección de Metodología y Producción Est | adística   |  |  |  |  |  |  |  |
| <u>Cerrar Sesion</u>                             |            |  |  |  |  |  |  |  |

## **3.1. SECCIÓN REPORTES**

| REPORTES                                   |
|--------------------------------------------|
| LISTADO DE FUNCIONARIOS POR ENTIDAD        |
| REPORTE COBERTURA GENERAL                  |
| GENERAR REPORTE COBERTURA POR DEPARTAMENTO |
| HISTORICO DE REPORTES DE COBERTURA         |

### 3.1.1. Listado de Funcionarios por Entidad

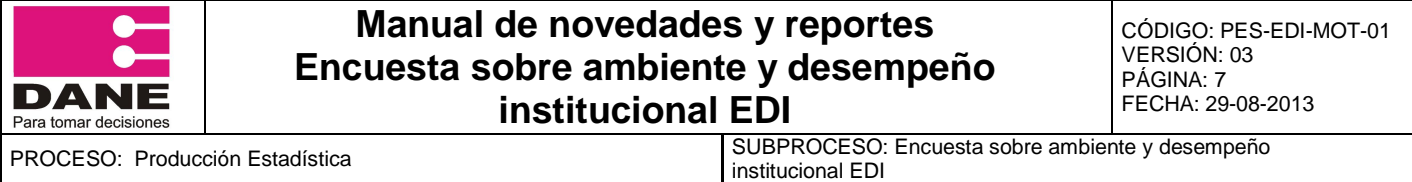

ELABORÓ Sistemas de Información REVISÓ: Coordinador temática social DIMPE

APROBÓ: Director DIMPE

Esta opción permite obtener el listado de los usuarios activos pertenecientes a cada entidad.

Para ingresar a ella pulse sobre LISTADO DE FUNCIONARIOS POR ENTIDAD

A continuación le mostrara la siguiente ventana, en la cual debe seleccionar la Entidad de la cual desea listar los usuarios activos, luego haga clic en Ver Lista de Usuarios Activos.

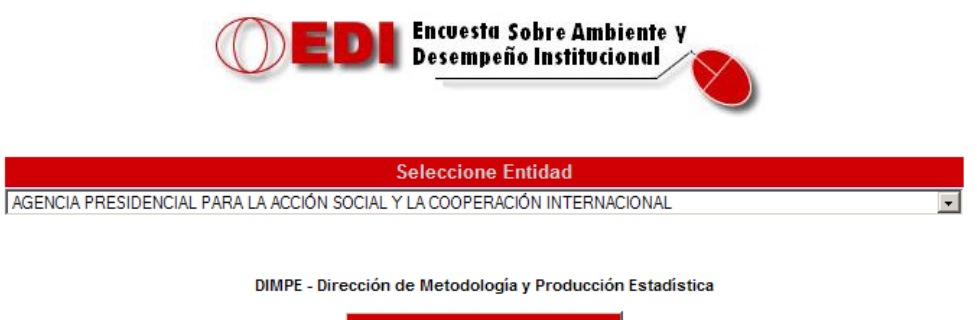

Ver lista de Usuarios Activos

En la nueva ventana le mostrara el listado de los usuarios activos según la consulta realizada.

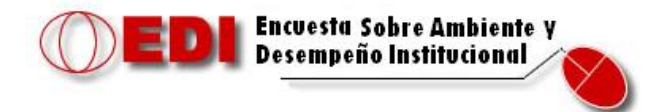

| COMA | NDO GENER | RAL FUERZAS MILITARES           |          |          |          |
|------|-----------|---------------------------------|----------|----------|----------|
|      |           | LISTA DE USUARIO                | S ACTIVO | )S       |          |
| No   | CODIGO    | NOMBRE                          | NIVEL    | USUARIO  | CONTRASE |
| 1    | 1061372   | ADRIANA MARLENE CARDENAS ORTIZ  | 2        | VPRJJPPP | XPRGWPRP |
| 2    | 1061330   | ADRIANA MARTINEZ CARDENAS       | 3        | DTELULHX | CWEFTEJJ |
| 3    | 1061325   | ADRIANA TOLEDO PRADILLA         | 2        | ZSEHTTSV | UVEMNLSN |
| 4    | 1061347   | ALBA LUCIA GUTIERREZ ECHEVERRY  | 3        | YUGEHHIE | YNMQYIZU |
| 5    | 1061382   | ALEIDA GAMBOA GARCIA            | 2        | QOQRWWVS | ELRJGIRN |
| 6    | 1061311   | ALFONSO NUÑEZ VILLALBA          | 2        | EEQEQVVR | KELYNQJK |
| 7    | 1061346   | ALIX JANETH REYES GONZALEZ      | 3        | YPOYGXYH | HLOSHJXZ |
| 8    | 1061302   | ALVARO HERRERA ORTIZ            | 2        | GITYNGXH | TKTIRHGK |
| 9    | 1061317   | ALVARO MARTINEZ SAMUDIO         | 3        | EXZZZSZZ | RESZEKUY |
| 10   | 1061350   | ANGELICA MARIA BELTRAN CARDENAS | 3        | ORLJTWJQ | ZDUWXQJS |
| 11   | 1061383   | ASTRID LILIANA DIAZ GUAYARA     | 3        | VHVPNHXE | UZEPTGNQ |

Dependiendo del número de usuarios existentes en la entidad la aplicación le mostrara en la parte inferior el total de páginas existentes y el número de registros por página.

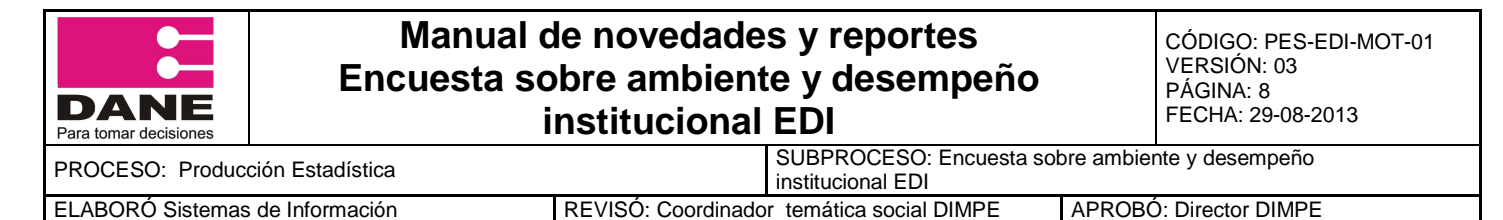

Para acceder a las siguientes páginas haga clic en el botón continuo a Página y seleccione la página que desee visualizar.

| Página | 1 | • | 2 Mostrando 100 reg, por pág de 112 registros |
|--------|---|---|-----------------------------------------------|
| Seleco |   |   | otra entidad                                  |
|        | 1 |   |                                               |
|        | 2 |   |                                               |

Si desea seleccionar otra entidad para listar los usuarios activos, pulse sobre <u>Seleccionar otra entidad</u> y lo regresara a la página principal de selección de entidad.

#### 3.1.2. Reporte cobertura general

Esta opción permite generar el reporte de cobertura general de todas las entidades pertenecientes a la encuesta, especificando el número de encuestas completas, incompletas, sin diligenciar y las novedades.

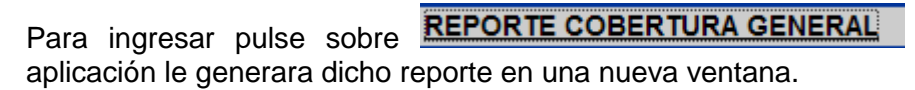

a continuación la

У

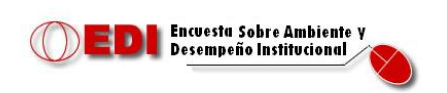

EDI NACIONAL REPORTE DIARIO DE COBERTURA POR ENTIDAD NOV= Novedad

| ENTIDADES                                                              | MUEST    | MUESTRA |      | MUESTRA  |     |                     | TOTAL |         |          |         |     |  |
|------------------------------------------------------------------------|----------|---------|------|----------|-----|---------------------|-------|---------|----------|---------|-----|--|
|                                                                        |          |         |      | EFECTIVA | CON | IPLETAS INCOMPLETAS |       |         | SIN DILI |         |     |  |
| ANTIOQUIA                                                              |          |         |      |          |     |                     |       |         |          |         |     |  |
| CORPORACIÓN AUTÓNOMA REGIONAL DEL<br>CENTRO DE ANTIOQUIA -CORANTIOQUIA | TOTAL    | 110     | 0    | 110      | 0   | 0.00                | 0     | 0.00    | 110      | 100.00  | 100 |  |
| CORPORACIÓN AUTÓNOMA REGIONAL<br>RIONEGRO NARE -CORNARE                | TOTAL 88 |         | 0    | 88       | 0   | 0.00                | 0     | 0.00    | 88       | 100.00  | 100 |  |
| CORPORACIÓN PARA EL DE SARROLLO<br>SOSTENIBLE DEL URABA -CORPOURABA    | TOTAL    | 57      | 0    | 57       | 0   | 0.00                | 0     | 0.00    | 57       | 100.00  | 100 |  |
| ENTIDADES                                                              | MUEST    | RA      | NOV. | MUESTRA  |     |                     | TOTAL |         |          |         |     |  |
|                                                                        |          |         |      | EFECTIVA | CON | IPLETAS             | INCO  | MPLETAS | SIN DILI | GENCIAR |     |  |
| ATLANTICO                                                              |          |         |      |          |     |                     |       |         |          |         |     |  |
| CORPORACIÓN AUTÓNOMA REGIONAL DE<br>ATLÁNTICO -CRA                     | TOTAL    | 63      | 0    | 63       | 0   | 0.00                | 0     | 0.00    | 63       | 100.00  | 100 |  |

| REPORTE CONSOLIDADO EDI NACIONAL |         |       |      |                     |           |      |        |       |                |         |     |  |  |
|----------------------------------|---------|-------|------|---------------------|-----------|------|--------|-------|----------------|---------|-----|--|--|
|                                  |         |       |      |                     |           |      | ENCUE  | STAS  |                |         |     |  |  |
| DEPARTAMENTOS =>28               | MUESTRA |       | NOV. | MUESTRA<br>EFECTIVA | COMPLETAS |      | INCOMP | LETAS | SIN<br>DILIGEN | % TOTAL |     |  |  |
| NUMERO ENTIDADES => 162          | тс      | NO.   |      |                     | тот       | %    | тот    | %     | тот            | %       |     |  |  |
| TOTAL MUESTRAS                   | TOTAL   | 20934 | 0    | 20934               | 0         | 0.00 | 0      | 0.00  | 20934          | 100.00  | 100 |  |  |
|                                  | N1      | 2621  | 0    | 2621                | 0         | 0.00 | 0      | 0.00  | 2621           | 100.00  | 100 |  |  |
|                                  | N2      | 11698 | 0    | 11698               | 0         | 0.00 | 0      | 0.00  | 11698          | 100.00  | 100 |  |  |
|                                  | N3      | 6615  | 0    | 6615                | 0         | 0.00 | 0      | 0.00  | 6615           | 100.00  | 100 |  |  |

| DANE<br>Para tomar decisiones | Manual o<br>Encuesta so<br>i | le novedade<br>obre ambient<br>nstitucional | s y reportes<br>e y desempeño<br>EDI          |            | CÓDIGO: PES-EDI-MOT-01<br>VERSIÓN: 03<br>PÁGINA: 9<br>FECHA: 29-08-2013 |  |  |  |
|-------------------------------|------------------------------|---------------------------------------------|-----------------------------------------------|------------|-------------------------------------------------------------------------|--|--|--|
| PROCESO: Produce              | ción Estadística             |                                             | SUBPROCESO: Encuesta sob<br>institucional EDI | ore ambiei | nte y desempeño                                                         |  |  |  |
| ELABORÓ Sistemas              | de Información               | REV/ISÓ: Coordinado                         | r temática social DIMPE                       |            | BÓ: Director DIMPE                                                      |  |  |  |

#### 3.1.3. Generar reporte cobertura por departamento

Esta opción permite generar el reporte de cobertura por departamento, especificando el número de encuestas completas, incompletas, sin diligenciar y las novedades.

ParaingresaraestepulsesobreGENERAR REPORTE COBERTURA POR DEPARTAMENTOyenlanuevaventanaseleccione el departamento; en esta ventana puede seleccionar tres opciones:

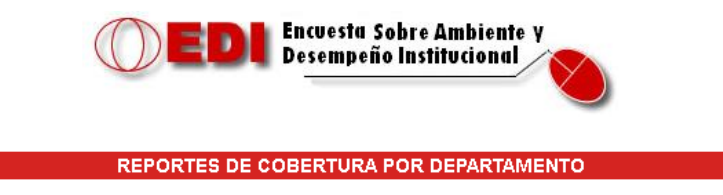

Seleccione el departamento 💌

Ver Reporte

Generar Reporte

Generar\*los Reporte

Nota: Al hacer clic en Generar \* los reportes se omite la territoral Bogota.

DIMPE -Dirección de Metodología y Producción Estadística 2012

• Ver reporte, permite visualizar en una nueva ventana el reporte de cobertura del departamento seleccionado.

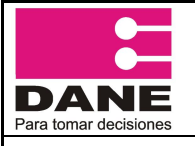

CÓDIGO: PES-EDI-MOT-01 VERSIÓN: 03 PÁGINA: 10 FECHA: 29-08-2013

PROCESO: Producción Estadística

ELABORÓ Sistemas de Información

institucional EDI REVISÓ: Coordinador temática social DIMPE APROBÓ: Director DIMPE

SUBPROCESO: Encuesta sobre ambiente y desempeño

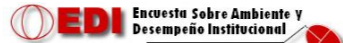

REPORTE DIARIO DE COBERTURA POR ENTIDAD FECHA: 2012/08/13 NOV- Novedad

|                                                                              | MUESTRA |     |      | MUESTRA  |  | ENCUESTAS |       |  |             |      |  |                    |        |       |  |
|------------------------------------------------------------------------------|---------|-----|------|----------|--|-----------|-------|--|-------------|------|--|--------------------|--------|-------|--|
| ENTIDAD                                                                      |         |     | NOV. | EFECTIVA |  | COMPLETAS |       |  | INCOMPLETAS |      |  | SIN<br>DILIGENCIAR |        | TOTAL |  |
| 1) CORPORACIÓN AUTÓNOMA REGIONAL<br>DEL CENTRO DE ANTIOQUIA<br>-CORANTIOQUIA | TOTAL   | 110 | 0    | 110      |  | 52        | 47.27 |  | 0           | 0.00 |  | 58                 | 52.73  | 100   |  |
|                                                                              | NIVEL1  | 10  | 0    | 10       |  | 0         | 0.00  |  | 0           | 0.00 |  | 10                 | 100.00 | 100   |  |
|                                                                              | NIVEL2  | 79  | 0    | 79       |  | 43        | 54.43 |  | 0           | 0.00 |  | 36                 | 45.57  | 100   |  |
|                                                                              | NIVEL3  | 21  | 0    | 21       |  | 9         | 42.86 |  | 0           | 0.00 |  | 12                 | 57.14  | 100   |  |
| 2) CORPORACIÓN AUTÓNOMA REGIONAL<br>RIONEGRO NARE -CORNARE                   | TOTAL   | 87  | 3    | 84       |  | 58        | 69.05 |  | 2           | 2.38 |  | 24                 | 28.57  | 100   |  |
|                                                                              | NIVEL1  | 10  | 1    | 9        |  | 5         | 55.56 |  | 0           | 0.00 |  | 4                  | 44.44  | 100   |  |
|                                                                              | NIVEL2  | 56  | 2    | 54       |  | 38        | 70.37 |  | 2           | 3.70 |  | 14                 | 25.93  | 100   |  |
|                                                                              | NIVEL3  | 21  | 0    | 21       |  | 15        | 71.43 |  | 0           | 0.00 |  | 6                  | 28.57  | 100   |  |
| 3) CORPORACIÓN PARA EL DESARROLLO<br>SOSTENIBLE DEL URABA -CORPOURABA        | TOTAL   | 52  | 0    | 52       |  | 8         | 15.38 |  | 0           | 0.00 |  | 44                 | 84.62  | 100   |  |
|                                                                              | NIVEL1  | 6   | 0    | 6        |  | 1         | 16.67 |  | 0           | 0.00 |  | 5                  | 83.33  | 100   |  |
|                                                                              | NIVEL2  | 34  | 0    | 34       |  | 7         | 20.59 |  | 0           | 0.00 |  | 27                 | 79.41  | 100   |  |
|                                                                              | NIVEL3  | 12  | 0    | 12       |  | 0         | 0.00  |  | 0           | 0.00 |  | 12                 | 100.00 | 100   |  |

REPORTE CONSOLIDADO EDI NACIONAL

|                            | MUESTRA |     |      | MUCCTOA  |   | ENCUESTAS |       |  |             |      |   |                    |       |            |
|----------------------------|---------|-----|------|----------|---|-----------|-------|--|-------------|------|---|--------------------|-------|------------|
| CONSOLIDADO DE LA ENCUESTA |         |     | NOV. | EFECTIVA |   | COMPLETAS |       |  | INCOMPLETAS |      |   | SIN<br>DILIGENCIAR |       | %<br>TOTAL |
| NUMERO ENTIDADES = 3       | TC      | NO. |      |          |   | TOT       | %     |  | TOT         | %    |   | тот                | %     |            |
| TOTAL MUESTRAS             | TOTAL   | 249 | 3    | 246      | Γ | 118       | 47.97 |  | 2           | 0.81 | Γ | 126                | 51.22 | 100        |
|                            | NIVEL1  | 26  | 1    | 25       | Π | 6         | 24.00 |  | 0           | 0.00 | Γ | 19                 | 76.00 | 100        |
|                            | NIVEL2  | 169 | 2    | 167      | Π | 88        | 52.69 |  | 0           | 0.00 | Γ | 79                 | 47.31 | 100        |
|                            | NIVEL3  | 54  | 0    | 54       | Γ | 24        | 44.44 |  | 0           | 0.00 |   | 30                 | 55.56 | 100        |

• Generar reporte, permite generar el reporte de cobertura del departamento seleccionado, almacenándose en el histórico de reportes.

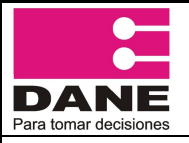

CÓDIGO: PES-EDI-MOT-01 VERSIÓN: 03 PÁGINA: 11 FECHA: 29-08-2013

PROCESO: Producción Estadística

 
 SUBPROCESO: Encuesta sobre ambiente y desempeño institucional EDI

 REVISÓ: Coordinador temática social DIMPE
 APROBÓ: Director DIMPE

ELABORÓ Sistemas de Información

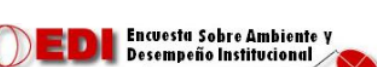

REPORTE DIARIO DE COBERTURA POR ENTIDAD FECHA: 2012/08/13 NOV= Novedad

|                                                                           |         |     |      | MULCOTOA | ENCUESTAS |       |             |      |                    |        | a2.   |
|---------------------------------------------------------------------------|---------|-----|------|----------|-----------|-------|-------------|------|--------------------|--------|-------|
| ENTIDAD                                                                   | MUEST   | RA  | NOV. | EFECTIVA | COMPL     | ETAS  | INCOMPLETAS |      | sin<br>Diligenciar |        | TOTAL |
| 1) CORPORACIÓN AUTÓNOMA REGIONAL DEL<br>CENTRO DE ANTIOQUIA -CORANTIOQUIA | TOTAL   | 110 | 0    | 110      | 52 47.27  |       | 0.00        |      | 58                 | 52.73  | 100   |
|                                                                           | NIVEL 1 | 10  | 0    | 10       | 0         | 0.00  | 0           | 0.00 | 10                 | 100.00 | 100   |
|                                                                           | NIVEL 2 | 79  | 0    | 79       | 43        | 54.43 | 0           | 0.00 | 36                 | 45.57  | 100   |
|                                                                           | NIVEL 3 | 21  | 0    | 21       | 9         | 42.86 | 0           | 0.00 | 12                 | 57.14  | 100   |
| 2) CORPORACIÓN AUTÓNOMA REGIONAL<br>RIONEGRO NARE -CORNARE                | TOTAL   | 87  | з    | 84       | 58        | 69.05 | 2           | 2.38 | 24                 | 28.57  | 100   |
|                                                                           | NIVEL 1 | 10  | 1    | 9        | 5         | 55.56 | 0           | 0.00 | 4                  | 44.44  | 100   |
|                                                                           | NIVEL 2 | 56  | 2    | 54       | 38        | 70.37 | 2           | 3.70 | 14                 | 25.93  | 100   |
|                                                                           | NIVEL 3 | 21  | 0    | 21       | 15        | 71.43 | 0           | 0.00 | 6                  | 28.57  | 100   |
| 3) CORPORACIÓN PARA EL DESARROLLO<br>SOSTENIBLE DEL URABA -CORPOURABA     | TOTAL   | 52  | 0    | 52       | 8         | 15.38 | 0           | 0.00 | 44                 | 84.62  | 100   |
|                                                                           | NIVEL 1 | 6   | 0    | 6        | 1         | 16.67 | 0           | 0.00 | 5                  | 83.33  | 100   |
|                                                                           | NIVEL 2 | 34  | 0    | 34       | 7         | 20.59 | 0           | 0.00 | 27                 | 79.41  | 100   |
|                                                                           | NIVEL 3 | 12  | 0    | 12       | 0         | 0.00  | 0           | 0.00 | 12                 | 100.00 | 100   |

#### REPORTE CONSOLIDADO EDI NACIONAL

| CONSOLIDADO DE LA ENCUESTA | MUEST   | RA  | NOV. | MUESTRA<br>EFECTIVA | COMPL | MPLETAS INCOMPLETA |   | LETAS | SIN<br>DILIGEN | % TOTAL |     |
|----------------------------|---------|-----|------|---------------------|-------|--------------------|---|-------|----------------|---------|-----|
| NUMERO ENTIDADES = 3       | TC      | No. |      |                     | тот   | TOT %              |   | %     | тот            | %       |     |
| TOTAL MUESTRAS             | TOTAL   | 249 | 3    | 246                 | 118   | 47.97              | 2 | 0.81  | 126            | 51.22   | 100 |
|                            | NIVEL 1 | 26  | 1    | 25                  | 6     | 24.00              | 0 | 0.00  | 19             | 76.00   | 100 |
|                            | NIVEL 2 | 169 | 2    | 167                 | 88    | 52.69              | 2 | 1.20  | 77             | 46.11   | 100 |
|                            | NIVEL 3 | 54  | 0    | 54                  | 24    | 44.44              | 0 | 0.00  | 30             | 55.56   | 100 |

<u>Volver</u>

Fuente: Base de Datos Oracle DIMPE - Dirección de Producción y Metodología Estadística

• Generar \* los reportes, permite generar los reportes de cobertura de todos los departamentos, omitiendo la territorial Bogotá.

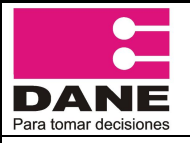

CÓDIGO: PES-EDI-MOT-01 VERSIÓN: 03 PÁGINA: 12 FECHA: 29-08-2013

PROCESO: Producción Estadística

SUBPROCESO: Encuesta sobre ambiente y desempeño

ELABORÓ Sistemas de Información

Institucional EDI REVISÓ: Coordinador temática social DIMPE APROE

APROBÓ: Director DIMPE

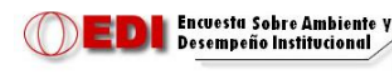

EDI NACIONAL REPORTE DIARIO DE COBERTURA POR ENTIDAD FECHA: 2012/08/13 N1= Nivel 1; N2= Nivel 2; N3 = Nivel 3

NOV= Novedad

|                                                                              |         |         |   | MUESTRA  | ENCUESTAS |           |       |        |       |                    |    |            |            |
|------------------------------------------------------------------------------|---------|---------|---|----------|-----------|-----------|-------|--------|-------|--------------------|----|------------|------------|
| ENTIDAD                                                                      | MUEST   | MUESTRA |   | EFECTIVA |           | COMPLETAS |       | INCOMP | LETAS | SIN<br>DILIGENCIAR |    | N<br>NCIAR | %<br>TOTAL |
| 1) CORPORACIÓN AUTÓNOMA<br>REGIONAL DEL CENTRO DE ANTIOQUIA<br>-CORANTIOQUIA | TOTAL   | 110     | 0 | 110      |           | 52        | 47.27 | o      | 0.00  |                    | 58 | 52.73      | 100        |
| => WEB                                                                       | T_WEB   | 110     | 0 | 110      |           | 52        | 47.27 | 0      | 0.00  |                    | 58 | 52.73      | 100        |
|                                                                              | NIVEL 1 | 10      | 0 | 10       |           | 0         | 0.00  | 0      | 0.00  |                    | 10 | 100.00     | 100        |
|                                                                              | NIVEL 2 | 79      | 0 | 79       |           | 43        | 54.43 | 0      | 0.00  |                    | 36 | 45.57      | 100        |
|                                                                              | NIVEL 3 | 21      | 0 | 21       |           | 9         | 42.86 | 0      | 0.00  |                    | 12 | 57.14      | 100        |
| 2) CORPORACIÓN AUTÓNOMA<br>REGIONAL RIONEGRO NARE -CORNARE                   | TOTAL   | 87      | з | 84       |           | 58        | 69.05 | 2      | 2.38  |                    | 24 | 28.57      | 100        |
| => WEB                                                                       | T_WEB   | 87      | 3 | 84       |           | 58        | 69.05 | 2      | 2.38  |                    | 24 | 28.57      | 100        |
|                                                                              | NIVEL 1 | 10      | 1 | 9        |           | 5         | 55.56 | 0      | 0.00  |                    | 4  | 44.44      | 100        |
|                                                                              | NIVEL 2 | 56      | 2 | 54       |           | 38        | 70.37 | 2      | 3.70  |                    | 14 | 25.93      | 100        |
|                                                                              | NIVEL 3 | 21      | 0 | 21       | Γ         | 15        | 71.43 | 0      | 0.00  | Π                  | 6  | 28.57      | 100        |
| 3) CORPORACIÓN PARA EL<br>DESARROLLO SOSTENIBLE DEL URABA<br>-CORPOURABA     | TOTAL   | 52      | 0 | 52       |           | 8         | 15.38 | o      | 0.00  |                    | 44 | 84.62      | 100        |
| => WEB                                                                       | T_WEB   | 52      | 0 | 52       |           | 8         | 15.38 | 0      | 0.00  |                    | 44 | 84.62      | 100        |
|                                                                              | NIVEL 1 | 6       | 0 | 6        |           | 1         | 16.67 | 0      | 0.00  |                    | 5  | 83.33      | 100        |
|                                                                              | NIVEL 2 | 34      | 0 | 34       |           | 7         | 20.59 | 0      | 0.00  |                    | 27 | 79.41      | 100        |
|                                                                              | NIVEL 3 | 12      | 0 | 12       |           | 0         | 0.00  | 0      | 0.00  |                    | 12 | 100.00     | 100        |
|                                                                              |         |         |   |          |           |           |       |        |       |                    |    |            |            |

En cualquiera de las tres pantallas si desea regresar a la pantalla principal de reporte de cobertura por departamento, haga clic sobre Volver

#### 3.1.4. Histórico de reportes de cobertura

Esta opción permite visualizar el histórico de los reportes de cobertura generados por departamento. Para ingresar a él pulse sobre HISTORICO DE REPORTES DE COBERTURA

Seleccione el departamento del cual desea visualizar el histórico de reportes.

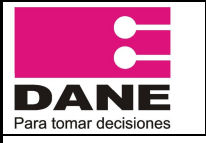

CÓDIGO: PES-EDI-MOT-01 VERSIÓN: 03 PÁGINA: 13 FECHA: 29-08-2013

PROCESO: Producción Estadística

ELABORÓ Sistemas de Información

institucional EDI REVISÓ: Coordinador temática social DIMPE APROBÓ: Director DIMPE

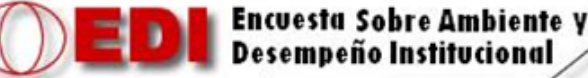

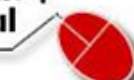

SUBPROCESO: Encuesta sobre ambiente y desempeño

**REPORTE DE COBERTURA DIARIA - HISTORICO** 

|            | 5- ANTIOQUIA                                        |       |
|------------|-----------------------------------------------------|-------|
| Fecha      | Reporte                                             | Abrir |
| 2011-03-28 | archivos/Rep_Cob_Nov/28-03-2011(Secc_ANTIOQUIA).xls | X     |
| 2011-08-09 | archivos/Rep_Cob_Nov/09-08-2011(Secc_ANTIOQUIA).xls | X     |
| 2011-08-30 | archivos/Rep_Cob_Nov/30-08-2011(Secc_ANTIOQUIA).xls | N     |

#### Fuente: Base de Datos Oracle DIMPE - Dirección de Metodología y Producción Estadística

A continuación desplegara una nueva ventana con el histórico de los reportes del departamento seleccionado que usted haya generado. Si desea acceder a algún reporte, haga clic sobre el icono de la parte derecha i y el sistema le mostrara el reporte exportado a Excel.

| REPORTE DIARIO DE COBERTURA POR ENTIDAD<br>FECHa: 2012/08/02 |           |            |       |                   |                  |       |        |         |          |         |         |         |
|--------------------------------------------------------------|-----------|------------|-------|-------------------|------------------|-------|--------|---------|----------|---------|---------|---------|
| NOV= Novedad                                                 |           |            |       |                   |                  |       |        |         |          |         |         |         |
| ENCUESTAS                                                    |           |            |       |                   |                  |       |        |         |          |         |         |         |
| ENTIDAD                                                      |           | MUES       | TRA   | NOV.              | MUESTRA EFECTIVA | сомр  | LETAS  | INCOM   | PLETAS   | SIN DIL | GENCIAR | % TOTAL |
| 1) CORPORACIÓN AUTÓNOMA REGIONAL DEL CEN                     | ITRO DE   | TOTAL      | 110   | 0                 | 110              | 0     | 0      | 0       | 0        | 110     | 100     | 100     |
|                                                              |           | NIVEL 1    | 10    | 0                 | 10               | 0     | 0      | 0       | 0        | 10      | 100     | 100     |
|                                                              |           | NIVEL 2    | 79    | 0                 | 79               | 0     | 0      | 0       | 0        | 79      | 100     | 100     |
|                                                              |           | NIVEL 3    | 21    | 0                 | 21               | 0     | 0      | 0       | 0        | 21      | 100     | 100     |
| 2) CORPORACIÓN AUTÓNOMA REGIONAL RIONEG                      | RO NARE - | TOTAL      | 87    | 0                 | 87               | 19    | 21.84  | 2       | 2.3      | 66      | 75.86   | 100     |
|                                                              |           | NIVEL 1    | 10    | 0                 | 10               | 3     | 30     | 0       | 0        | 7       | 70      | 100     |
|                                                              |           | NIVEL 2    | 56    | 0                 | 56               | 14    | 25     | 1       | 1.79     | 41      | 73.21   | 100     |
|                                                              |           | NIVEL 3    | 21    | 0                 | 21               | 2     | 9.52   | 1       | 4.76     | 18      | 85.71   | 100     |
| 3) CORPORACIÓN PARA EL DESARROLLO SOSTENIB                   | LE DEL    | TOTAL      | 52    | 0                 | 52               | 0     | 0      | 0       | 0        | 52      | 100     | 100     |
|                                                              |           | NIVEL 1    | 6     | 0                 | 6                | 0     | 0      | 0       | 0        | 6       | 100     | 100     |
|                                                              |           | NIVEL 2    | 34    | 0                 | 34               | 0     | 0      | 0       | 0        | 34      | 100     | 100     |
|                                                              |           | NIVEL 3    | 12    | 0                 | 12               | 0     | 0      | 0       | 0        | 12      | 100     | 100     |
|                                                              |           |            |       |                   |                  |       |        |         |          |         |         |         |
|                                                              |           |            |       |                   |                  |       |        |         |          |         |         |         |
|                                                              |           | R          | EPORT | E CONSOLIDADO EDI | NACIONAL         |       |        |         |          |         |         |         |
|                                                              |           |            |       |                   |                  | EN    | CUESTA | S       |          |         |         |         |
| CONSOLIDADO DE LA ENCUESTA                                   | MUEST     | <b>FRA</b> |       |                   | COMPLETAS        |       | INCOM  | IPLETAS | SIN DILI | GENCIAR |         |         |
| NUMERO ENTIDADES = 3                                         | TC        | No.        | NOV.  | MUESTRA EFECTIVA  | тот              | %     | TOT    | %       | TOT      | %       | % TOTAL |         |
| TOTAL MUESTRAS                                               | TOTAL     | 249        | 0     | 249               | 19               | 7.63  | 2      | 0.8     | 228      | 91.57   | 100     |         |
| -                                                            | NIVEL 1   | 26         | 0     | 26                | 3                | 11.54 | 0      | 0       | 23       | 88.46   | 100     |         |

169

54

14

8.28 1 0.59

3.7 1 1.85

154 91.12 100

94.44

100

51

NIVEL 2

NIVEL 3

169 0

54 0

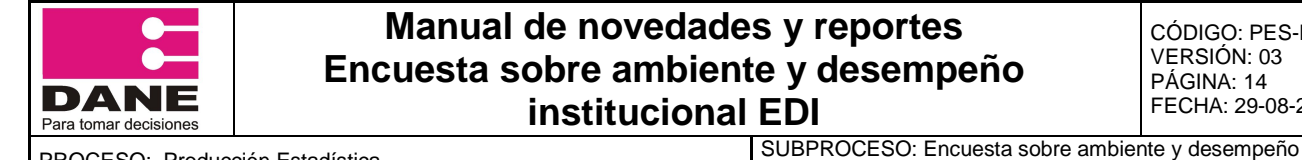

PROCESO: Producción Estadística

ELABORÓ Sistemas de Información

institucional EDI REVISÓ: Coordinador temática social DIMPE APROBÓ: Director DIMPE

#### **SECCIÓN SISTEMA** 3.2.

| SISTEMA                 |
|-------------------------|
| ESTADO DE MI OPERATIVO  |
| GRAFICANDO MI OPERATIVO |
| NOVEDADES               |
| ACTIVAR ENTIDADES       |
| CONSULTAS SQL           |

### 3.2.1. Estado de mi operativo

Esta opción permite verificar el estado del operativo por departamento y entidad, filtrando por el número de encuestas completas, incompletas, por diligenciar, novedades y todas las anteriores.

Para ingresar a él pulse sobre

ESTADO DE MI OPERATIVO

| EDI Encuesta Sobre Ambiente y<br>Desempeño Institucional |  |  |  |  |  |  |  |  |
|----------------------------------------------------------|--|--|--|--|--|--|--|--|
| ESTADO DE MI OPERATIVO                                   |  |  |  |  |  |  |  |  |
| 27- CHOCO                                                |  |  |  |  |  |  |  |  |
| UNIVERSIDAD TECNOLÓGICA DEL CHOCÓ                        |  |  |  |  |  |  |  |  |
| Selecciona las encuestas que deseas ver                  |  |  |  |  |  |  |  |  |
| Todas                                                    |  |  |  |  |  |  |  |  |
| Mostrar                                                  |  |  |  |  |  |  |  |  |
| GENERAR EXCEL                                            |  |  |  |  |  |  |  |  |
|                                                          |  |  |  |  |  |  |  |  |

Seleccione el departamento (en caso de que tenga más de uno a cargo), la entidad que desea visualizar y las encuestas que desea ver: todas, completas, incompletas, sin diligenciar y con novedades.

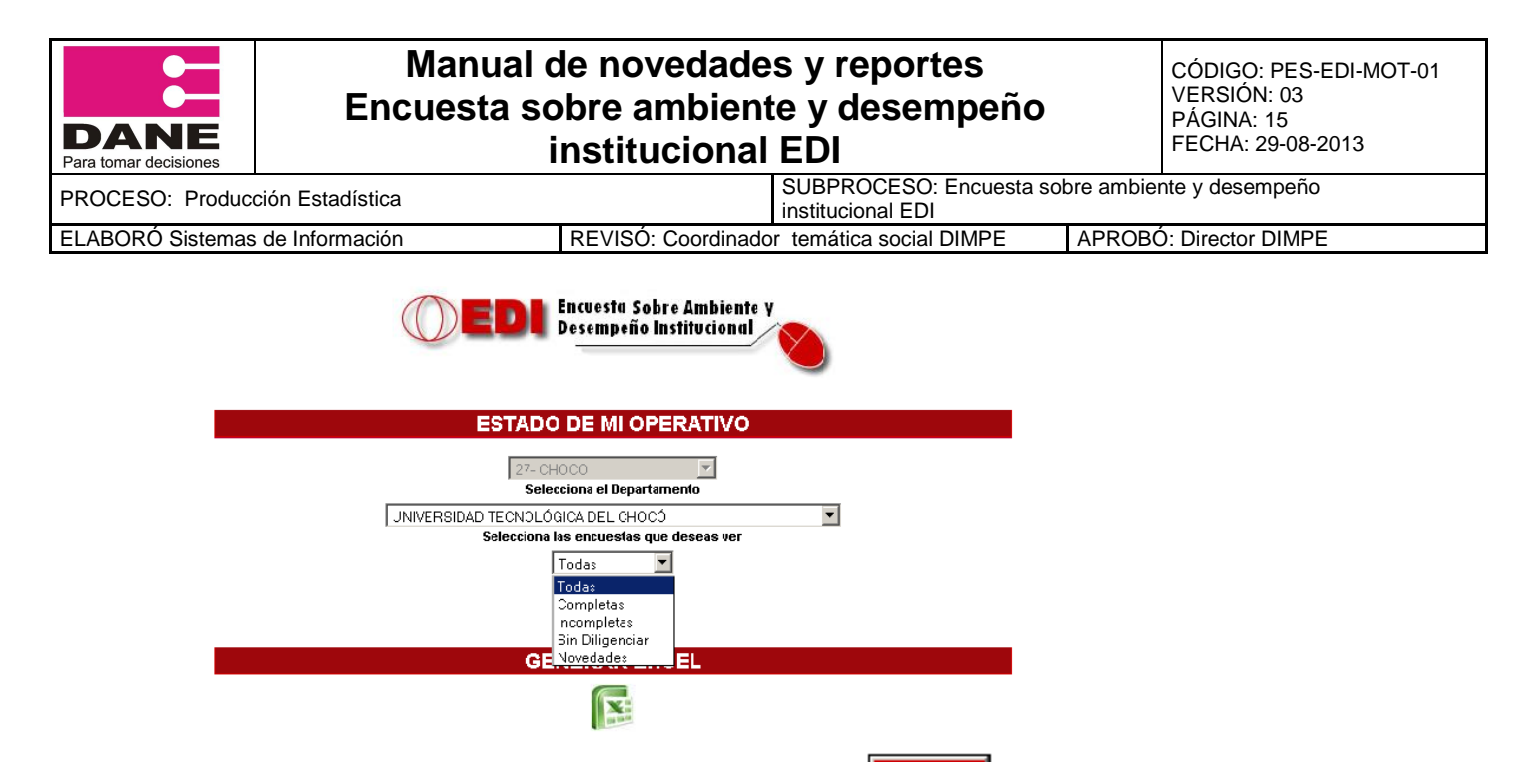

Al seleccionar estas dos opciones, pulse en el botón

En caso de haber seleccionado la opción Todas le mostrara, un consecutivo por página, el código del funcionario, el nombre, el nivel al que pertenece, el estado del mismo, el código de la novedad si la tiene y los capítulos faltantes por diligenciar.

|     | LISTADO TOTAL DE ENCUESTAS                           |                             |       |                 |     |                     |  |  |  |  |  |
|-----|------------------------------------------------------|-----------------------------|-------|-----------------|-----|---------------------|--|--|--|--|--|
| No. | CODIGO                                               | NOMBRE                      | NIVEL | ESTADO          | NOV | CAPITULOS FALTANTES |  |  |  |  |  |
|     | CORPORACIÓN AUTÓNOMA REGIONAL RIONEGRO NARE -CORNARE |                             |       |                 |     |                     |  |  |  |  |  |
| 1.  | 1074450                                              | ADELAIDA MUÑOZ BETANCUR     | 2     | Sin_Diligenciar |     | B C D E F G H  J K  |  |  |  |  |  |
| 2.  | 1074466                                              | ADRIANA MARIA MORALES PEREZ | 3     | Sin_Diligenciar |     | B C D E F G H  J K  |  |  |  |  |  |

Si selecciono la opción Completas le mostrara, un consecutivo por página, el código del funcionario, el nombre, el nivel al que pertenece, el estado del mismo y la fecha de diligenciamiento de la encuesta.

|     | LISTADO DE ENCUESTAS COMPLETAS                                                                      |                        |   |  |            |            |  |  |  |  |
|-----|----------------------------------------------------------------------------------------------------|------------------------|---|--|------------|------------|--|--|--|--|
| No. | No.         CODIGO         NOMBRE         NIVEL         ESTADO         FECHA DE<br>DILIGENCIAMIENTO |                        |   |  |            |            |  |  |  |  |
|     | CORPORACIÓN AUTÓNOMA REGIONAL DE NARIÑO -CORPONARIÑO                                                |                        |   |  |            |            |  |  |  |  |
| 1.  | 1074941                                                                                             | PATRICIA OVIEDO IBARRA | 3 |  | _ Completo | 2011-08-26 |  |  |  |  |

Si selecciono la opción Incompletas le mostrara, un consecutivo por página, el código del funcionario, el nombre, el nivel al que pertenece, el estado del mismo y los capítulos faltantes por diligenciar.

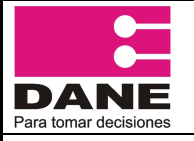

CÓDIGO: PES-EDI-MOT-01 VERSIÓN: 03 PÁGINA: 16 FECHA: 29-08-2013

PROCESO: Producción Estadística

ELABORÓ Sistemas de Información

institucional EDI REVISÓ: Coordinador temática social DIMPE

SUBPROCESO: Encuesta sobre ambiente y desempeño

APROBÓ: Director DIMPE

| LISTADO DE ENCUESTAS INCOMPLETAS |
|----------------------------------|
|----------------------------------|

| No. | CODIGO  | NOMBRE                          | NIVEL | ESTADO             | CAPITULOS FALTANTES |
|-----|---------|---------------------------------|-------|--------------------|---------------------|
|     |         | CORPORACIÓN AUTÓNOMA REGION     | IAL D | e nariño -corponaf | NŐ                  |
| 1.  | 1074939 | AIDA MERCEDES DELGADO MARTINEZ  | 2     | Incompleto         | C D E F G H  J K    |
| 2.  | 1074937 | GLADYS MARIELA GUERRERO FAJARDO | 1     | Incompleto         | D E F G H I J K     |
| 3.  | 1074936 | TERESITA SOCORRO GUERRERO PEREZ | 3     | Incompleto         | E F G H I J K       |

Si selecciono la opción Sin Diligenciar le mostrara, un consecutivo por página, el código del funcionario, el nombre, el nivel al que pertenece y el estado del mismo.

|     | LISTADO DE ENCUESTAS SIN DILIGENCIAR                 |                                  |       |                 |  |  |  |  |  |  |  |
|-----|------------------------------------------------------|----------------------------------|-------|-----------------|--|--|--|--|--|--|--|
| No. | CODIGO                                               | NOMBRE                           | NIVEL | ESTADO          |  |  |  |  |  |  |  |
|     | CORPORACIÓN AUTÓNOMA REGIONAL DE NARIÑO -CORPONARIÑO |                                  |       |                 |  |  |  |  |  |  |  |
| 1.  | 1074933                                              | ANNY CONSTANZA ROMERO HINESTROZA | 2     | Sin_Diligenciar |  |  |  |  |  |  |  |
| 2.  | 1074954                                              | ARLEX PATRICIO LOPEZ             | 2     | Sin_Diligenciar |  |  |  |  |  |  |  |

Si selecciono la opción Novedades le mostrara, un consecutivo por página, el código del funcionario, el nombre, el nivel al que pertenece, el estado del mismo y el código de la novedad existente.

| LISTADO DE ENCUESTAS CON NOVEDADES                   |                                    |                        |   |         |   |  |  |  |
|------------------------------------------------------|------------------------------------|------------------------|---|---------|---|--|--|--|
| No.                                                  | No. CODIGO NOMBRE NIVEL ESTADO NOV |                        |   |         |   |  |  |  |
| CORPORACIÓN AUTÓNOMA REGIONAL DE NARIÑO -CORPONARIÑO |                                    |                        |   |         |   |  |  |  |
| 1.                                                   | 1074904                            | ALONSO RENGIFO RENGIFO | 3 | Novedad | 7 |  |  |  |

Dependiendo del número de funcionarios existentes en la entidad, la aplicación le mostrara en la parte inferior el total de páginas existentes y el número de registros por página.

Para acceder a las siguientes páginas haga clic en el botón continuo a Página y seleccione la página que desee visualizar.

| Página | 1 🔽    | 2 Mostrando <b>50</b> reg. por pág de <b>112</b> |
|--------|--------|--------------------------------------------------|
|        | 1<br>2 |                                                  |

Si desea exportar a Excel cualquier pantalla de las visualizadas en cada una de las opciones del estado de mi operativo lo puede hacer haciendo clic en el icono de Generar Excel.

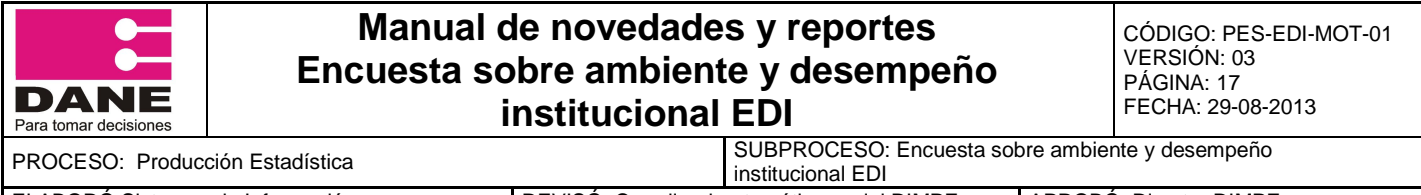

ELABORÓ Sistemas de Información

REVISÓ: Coordinador temática social DIMPE

APROBÓ: Director DIMPE

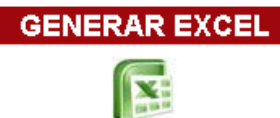

El aplicativo lo llevara a una nueva ventana, en la cual usted deberá hacer clic en el icono generar Excel

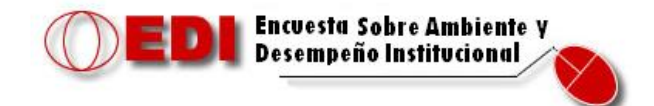

EXPORTAR ARCHIVO EXCEL

|     | 10.00                                                  |                                                          |   |                 |  |                                   |  |  |
|-----|--------------------------------------------------------|----------------------------------------------------------|---|-----------------|--|-----------------------------------|--|--|
|     | LISTADO TOTAL DE ENCUESTAS                             |                                                          |   |                 |  |                                   |  |  |
| No. | No. CÓDIGO NOMBRE NIVEL ESTADO NOV CAPÍTULOS FALTANTES |                                                          |   |                 |  |                                   |  |  |
|     | UNIVERSIDAD TECNOLÓGICA DEL CHOCÓ                      |                                                          |   |                 |  |                                   |  |  |
| 1.  | 1100644                                                | ALBERTO ANTONIO ROBLEDO<br>HINEZTROZA ROBLEDO HINEZTROZA | 2 | Sin_Diligenciar |  | B   C   D   E   F   G   H   I   J |  |  |
| 2.  | 1100685                                                | ALBERTO MORENO CHAVERRA<br>MORENO CHAVERRA               | 2 | Sin_Diligenciar |  | B   C   D   E   F   G   H   I   J |  |  |
| 3.  | 1100687                                                | ALDEMAR VALENCIA MURILLO<br>VALENCIA MURILLO             | 2 | Sin_Diligenciar |  | B   C   D   E   F   G   H   I   J |  |  |

#### 3.2.2. Graficando mi operativo

Para ingresar a las graficas de la encuesta presione la opción **GRAFICANDO MI OPERATIVO** del menú principal, a continuación se desplegara el siguiente submenú.

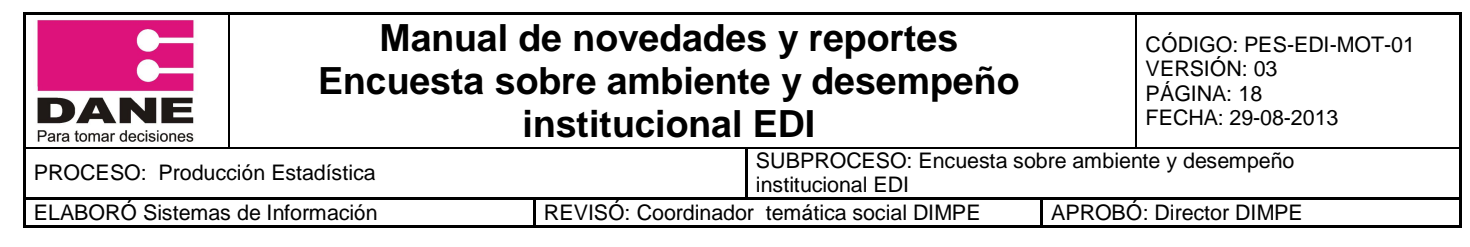

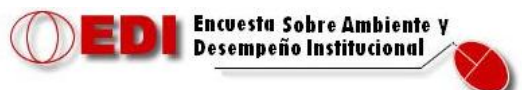

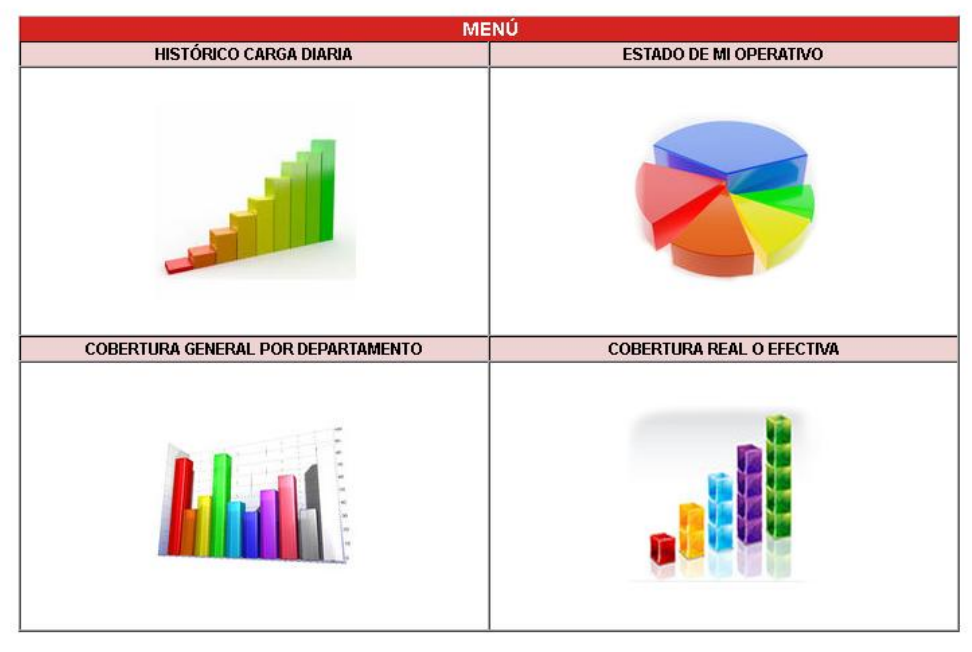

DANE - DIMPE 2012

# 3.2.2.1. Histórico carga diaria

HISTÓRICO CARGA DIARIA

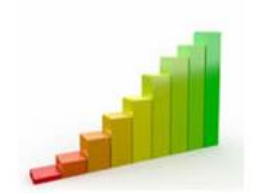

Haga clic en esta opción para visualizar el histórico de carga diaria por departamento.

Seleccione el departamento que desea visualizar (en caso de tener más de uno a cargo, de lo contrario el departamento vendrá por defecto).

| 52- NARINO                 | • |
|----------------------------|---|
| Seleccione un Departamento |   |
| 86- PUTUMAYO               |   |
| 52- NARINO                 |   |

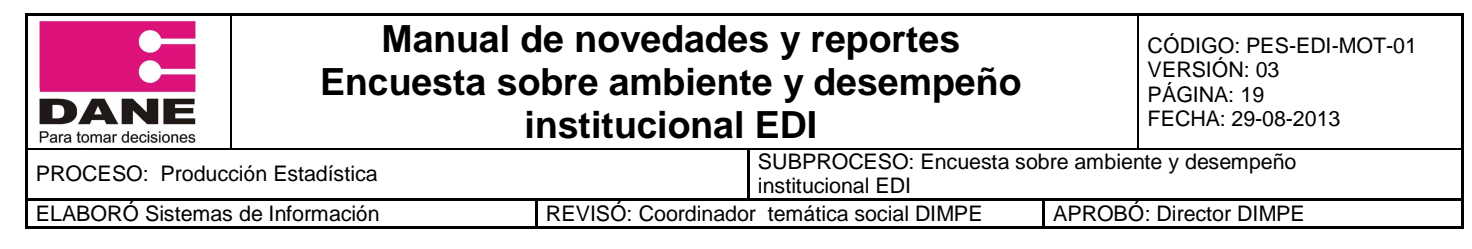

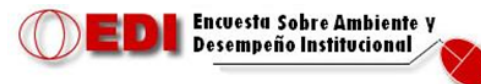

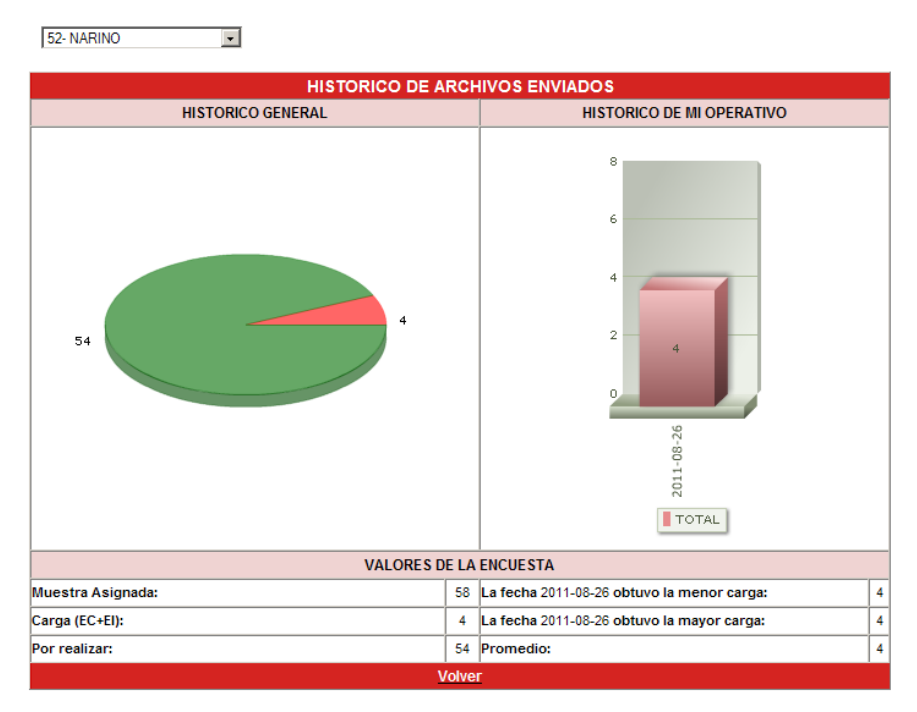

Esta gráfica le permite visualizar el total de muestra asignada del departamento seleccionado, el total de encuestas completas más incompletas y las que hacen falta por realizar, además le indicar la fecha en que se obtuvo la mayor y menor carga. Para regresar al Submenú de generación de gráficas haga clic en Volver.

# 3.2.2.2. Estado de mi operativo

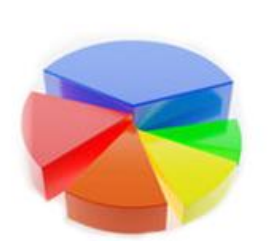

ESTADO DE MI OPERATIVO

Esta opción permite visualizar el avance del operativo de la encuesta EDI de su respectivo departamento o de los que tenga a su cargo.

Para ingresar a él pulse sobre la gráfica ESTADO DE MI OPERATIVO.

| 52- NARINO                 | • |
|----------------------------|---|
| Seleccione un Departamento |   |
| 86- PUTUMAYO               |   |
| 52- NARINO                 |   |

| DANE<br>Para tomar decisiones | Manual d<br>Encuesta so<br>i | e novedades y reportes<br>bre ambiente y desemper<br>nstitucional EDI | io                                                                   | CÓDIGO: PES-EDI-MOT-01<br>VERSIÓN: 03<br>PÁGINA: 20<br>FECHA: 29-08-2013 |
|-------------------------------|------------------------------|-----------------------------------------------------------------------|----------------------------------------------------------------------|--------------------------------------------------------------------------|
| PROCESO: Produce              | ción Estadística             | SUBPROCESO: Encues<br>institucional EDI                               | SUBPROCESO: Encuesta sobre ambiente y desempeño<br>institucional EDI |                                                                          |
| ELABORÓ Sistemas              | de Información               | REVISÓ: Coordinador temática social DIMPE                             | APROB                                                                | Ó: Director DIMPE                                                        |

Seleccione el departamento que desea visualizar (en caso de tener más de uno a cargo, de lo contrario el departamento vendrá por defecto).

En esta nueva ventana mostrara una grafica indicando el numero de encuestas completas, incompletas y sin diligenciar del departamento seleccionado, en la parte inferior debe seleccionar la entidad de la cual desea verificar el estado del operativo.

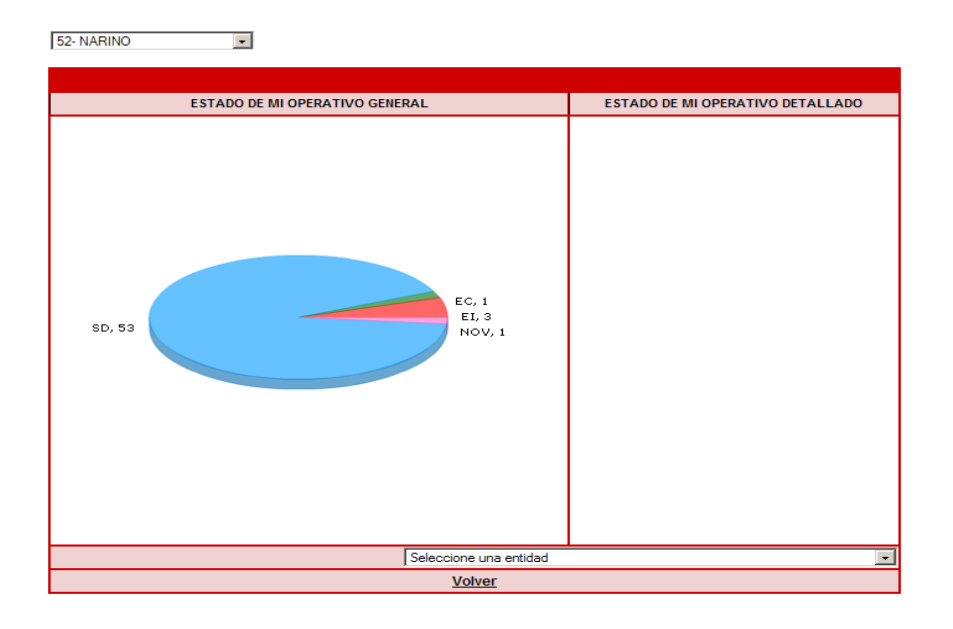

En la parte izquierda mostrara una nueva grafica indicando el estado de la entidad seleccionada, especificando el total de encuestas completas (EC), encuestas incompletas (EI), sin diligenciar (SD) y encuestas con Novedades (NOV).

| DANE<br>Para tomar decisiones | Manual o<br>Encuesta so<br>i | le novedades y reportes<br>bre ambiente y desempe<br>nstitucional EDI | ño               | CÓDIGO: PES-EDI-MOT-01<br>VERSIÓN: 03<br>PÁGINA: 21<br>FECHA: 29-08-2013 |
|-------------------------------|------------------------------|-----------------------------------------------------------------------|------------------|--------------------------------------------------------------------------|
| PROCESO: Produce              | ción Estadística             | SUBPROCESO: Encue<br>institucional EDI                                | esta sobre ambie | nte y desempeño                                                          |
| ELABORÓ Sistemas              | de Información               | REVISÓ: Coordinador temática social DIMPE                             | APROB            | Director DIMPE                                                           |

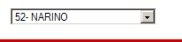

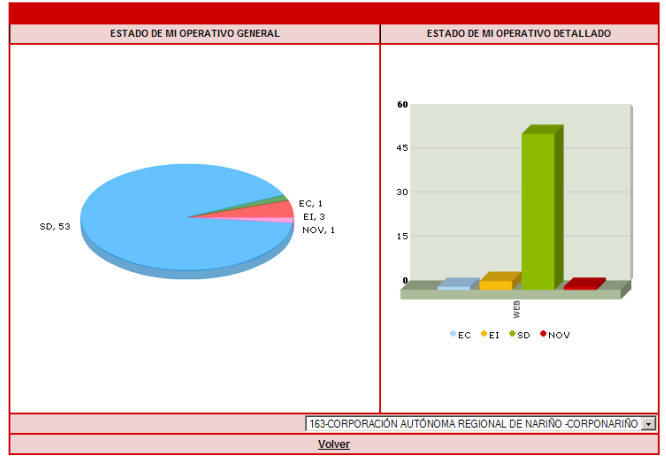

Para volver al menú principal graficando mi operativo pulse en el botón Volver.

# 3.2.2.3. Cobertura de cubrimiento

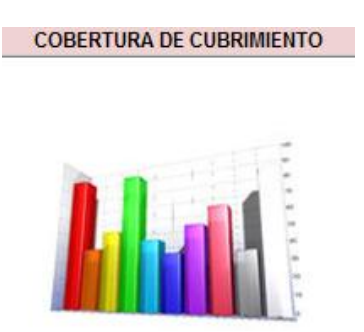

La cobertura de cubrimiento contempla la suma de encuestas completas, incompletas y las que presentan algún tipo de novedad, por lo cual no es para medir el avance real del operativo si no el alcance del mismo.

El gran número de novedades puede indicar un avance poco significativo en el periodo de operativo.

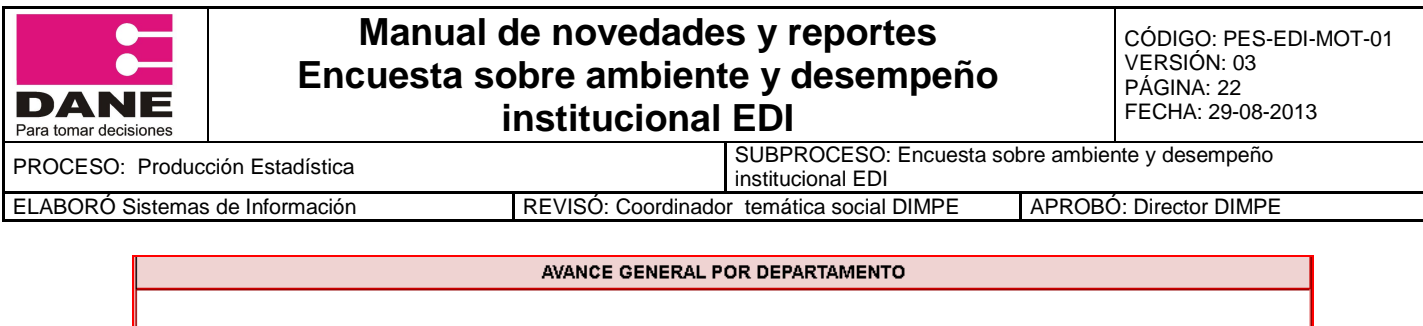

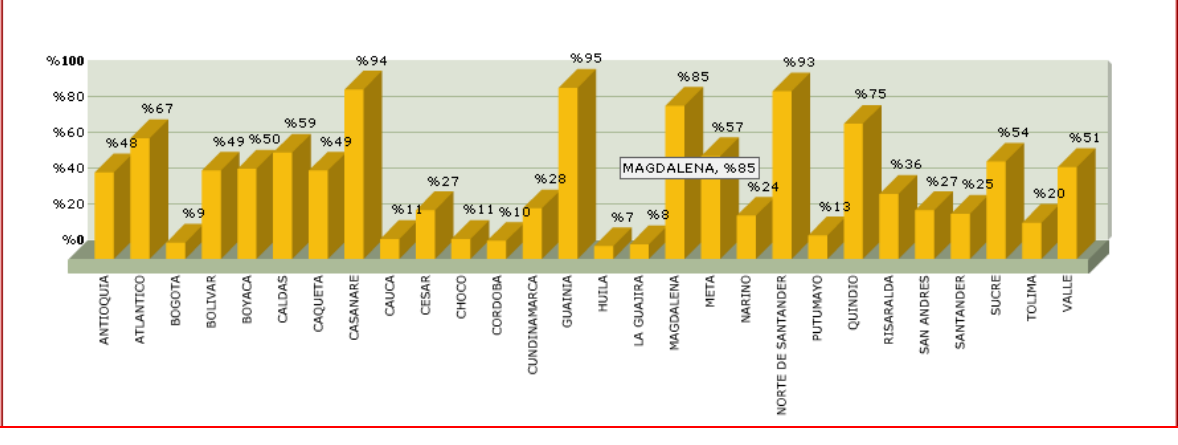

Para volver al menú principal graficando mi operativo pulse en el botón Volver.

# 3.2.2.4. Cobertura real o efectiva

Contempla la suma de encuestas completas e incompletas, y refleja el cubrimiento real del operativo en todas las sedes del territorio nacional.

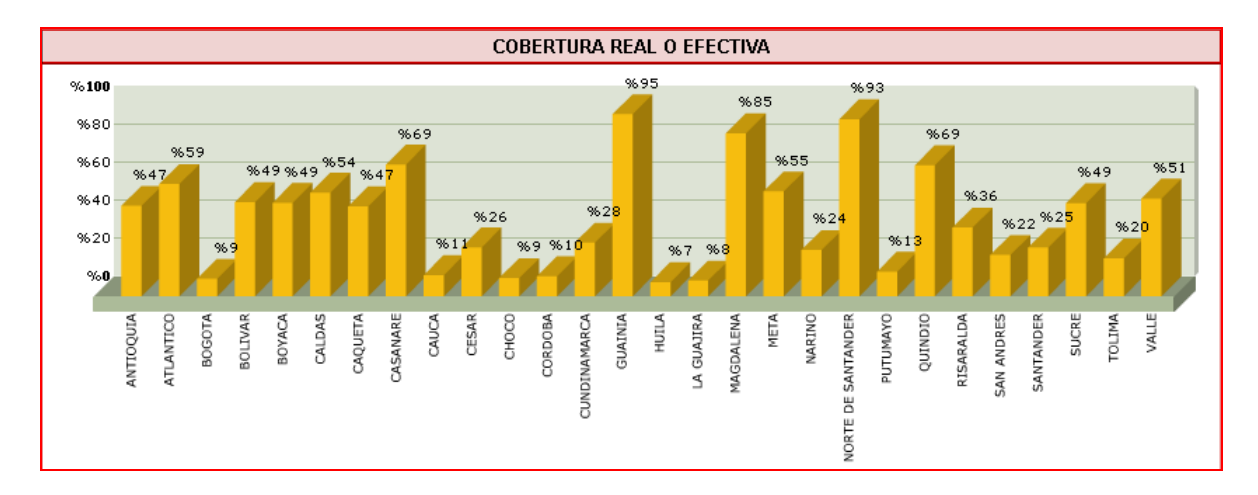

Para volver al menú principal graficando mi operativo pulse en el botón Volver

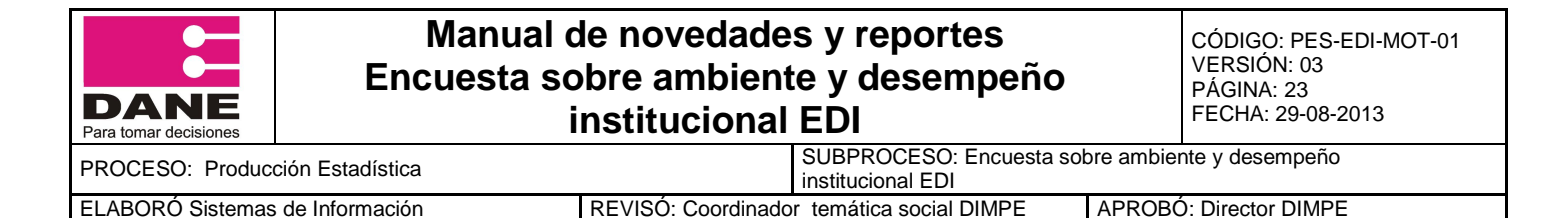

### 3.2.3. Novedades

Esta opción permite crear, modificar, eliminar o listar novedades.

Para ingresar a ella pulse sobre

| •• |   |          |   |   |   |   |   |  |
|----|---|----------|---|---|---|---|---|--|
|    | - |          | _ | _ | _ | _ | _ |  |
|    |   |          |   | _ |   |   |   |  |
|    |   |          |   |   |   |   |   |  |
|    |   | <b>W</b> |   |   |   |   | _ |  |
|    | - |          |   | _ |   |   |   |  |
| -  |   | -        |   |   | _ | _ | _ |  |

La aplicación le mostrara una nueva ventana en la cual debe seleccionar el departamento y la entidad a la cual desea crear, modificar, eliminar o listar las novedades.

| Desempeño Institucional                                                                                                    |
|----------------------------------------------------------------------------------------------------|
|                                                                                                    |
| MODULO DE NOVEDADES                                                                                                    |
| 27- CHOCO                                                                                                    |
| Seleccione la Entidad                                                                                                    |
| 150) CORPORACIÓN AUTÓNOMA REGIONAL DE CHOCÓ -CODECHOCO 💌                                                                            |
| Siguiente                                                                                                    |
| DIMPE - Dirección de Producción y Metodología Estadística                                                                           |
| 2012                                                                                                    |
| Seleccionadas estas opciones haga clic en Siguiente<br>En la siguiente ventana puede crear, modificar, eliminar o listar novedades. |
| MENÚ                                                                                                    |
| Crear Novedades<br>Modificar Novedades<br>Eliminar Novedades<br>Listar                                                              |
| Entidad=> CORPORACIÓN AUTÓNOMA REGIONAL DE CHOCÓ -CODECHOCO                                                                         |
| Cambiar entidad                                                                                                    |

DIMPE - Dirección de Producción y Metodología Estadística

Si desea cambiar de entidad haga clic en

| DANE<br>Para tomar decisiones | Manual o<br>Encuesta so<br>i | le novedade<br>bre ambient<br>nstitucional | s y reportes<br>te y desempeño<br>EDI                                |        | CÓDIGO: PES-EDI-MOT-01<br>VERSIÓN: 03<br>PÁGINA: 24<br>FECHA: 29-08-2013 |
|-------------------------------|------------------------------|--------------------------------------------|----------------------------------------------------------------------|--------|--------------------------------------------------------------------------|
| PROCESO: Produce              | ción Estadística             |                                            | SUBPROCESO: Encuesta sobre ambiente y desempeño<br>institucional EDI |        | nte y desempeño                                                          |
| ELABORÓ Sistemas              | de Información               | REVISÓ: Coordinado                         | r temática social DIMPE                                              | APROBO | : Director DIMPE                                                         |

# <u>Cambiar entidad</u> 3.2.3.1. Crear novedades

Haga clic en Crear Novedades

MENÚ Crear Novedades

Menú

Seguido la aplicación le mostrara el listado de funcionarios pertenecientes a la entidad seleccionada, haga un clic en el cuadro rojo de la parte derecha de la pantalla sobre el funcionario al que le creara una novedad, al hacer este proceso se activara el botón izquierdo de Seleccione una Novedad.

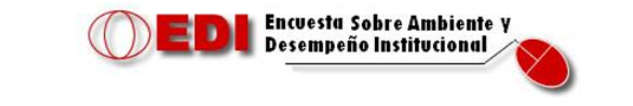

Entidad=> CORPORACIÓN AUTÓNOMA REGIONAL DE NARIÑO -CORPONARIÑO

|    | LISTA DE USUARIOS SIN NOVEDADES |                                     |       |                        |     |  |  |  |  |
|----|---------------------------------|-------------------------------------|-------|------------------------|-----|--|--|--|--|
| CÓ | DIGO                            | NOMBRE                              | NIVEL | COD_NOV                |     |  |  |  |  |
|    | 1074933                         | ANNY CONSTANZA ROMERO<br>HINESTROZA | 2     | Seleccione una Novedad | ]   |  |  |  |  |
|    | 1074954                         | ARLEX PATRICIO LOPEZ                | 2     | Seleccione una Novedad | ]   |  |  |  |  |
|    | 1074906                         | ARMANDO RAFAEL ARROYO<br>OSORIO     | 2     | Seleccione una Novedad | ] - |  |  |  |  |

Haga clic en el botón izquierdo y allí se desplegara el listado de Novedades, seleccione la novedad pertinente y luego haga clic en Guardar al final de la página.

| Seleccione una Novedad<br>Trabajo fuera de la ciudad<br>Comisión<br>Retirado, Pensionado, Jubilado<br>Incapacidad médica<br>Fallecido<br>Proceso de liquidación, fusión, escisión<br>Vacaciones<br>Secuestrado<br>Reuniones en otra entidad<br>Descanso compensatorio<br>Licencia no remunerada<br>Permiso remunerado<br>Licencia de maternidad | Guardar |
|----------------------------------------------------------------------------------------------------|---------|
| Comunicado entregado tarde<br>Otra causa (especificar)                                                                                                    |         |

Guardar novedad "Otra Causa":

| DANE<br>Para tomar decisiones      | Manual o<br>Encuesta so<br>i | le novedades y reportes<br>bre ambiente y desempeño<br>nstitucional EDI | CÓDIGO: PES-EDI-MOT-01<br>VERSIÓN: 03<br>PÁGINA: 25<br>FECHA: 29-08-2013 |
|------------------------------------|------------------------------|-------------------------------------------------------------------------|--------------------------------------------------------------------------|
| PROCESO: Producción Estadística    |                              | SUBPROCESO: Encuesta sobre ar<br>institucional EDI                      | nbiente y desempeño                                                      |
| ELABORÓ Sistemas de Información RE |                              | REVISÓ: Coordinador temática social DIMPE APR                           | OBÓ: Director DIMPE                                                      |

Si el motivo de su novedad no se encuentra dentro del listado, puede agregar una específica seleccionando al final del listado la opción Otra Causa (especificar). Ingresa el motivo de la novedad y luego haga clic en aceptar y Guarda la novedad.

|                                  | Ingrese el motivo:    | × |
|----------------------------------|-----------------------|---|
| COD_NOV Otra causa (especificar) | RECHAZO A LA ENCUESTA | × |
|                                  | Aceptar               | _ |

# 3.2.3.2. Modificar novedades

Haga clic en Modificar Novedades.

Modificar Novedades

El aplicativo le mostrara el listado de funcionarios que tienen Novedades, pulse en el cuadro rojo del funcionario al cual va a modificar la novedad, se activara la ventana de novedades.

Menú

Entidad=> GOBERNACIÓN DE NARIÑO

| LISTA DE USUARIOS CON NOVEDADES |                                 |       |          |  |  |
|---------------------------------|---------------------------------|-------|----------|--|--|
| CÓDIGO                          | NOMBRE                          | NIVEL | NOVEDAD  |  |  |
| 909458                          | ADRIANA CECILIA FAJARDO GUEVARA | 2     | Comisión |  |  |

Seleccione la nueva novedad y pulse en Modificar.

| LISTA DE USUARIOS CON NOVEDADES |                                 |       |            |  |  |
|---------------------------------|---------------------------------|-------|------------|--|--|
| CÓDIGO                          | NOMBRE                          | NIVEL | NOVEDAD    |  |  |
| 909458                          | ADRIANA CECILIA FAJARDO GUEVARA | 2     | Vacaciones |  |  |
| Modificar                       |                                 |       |            |  |  |

Haga clic en Eliminar novedad

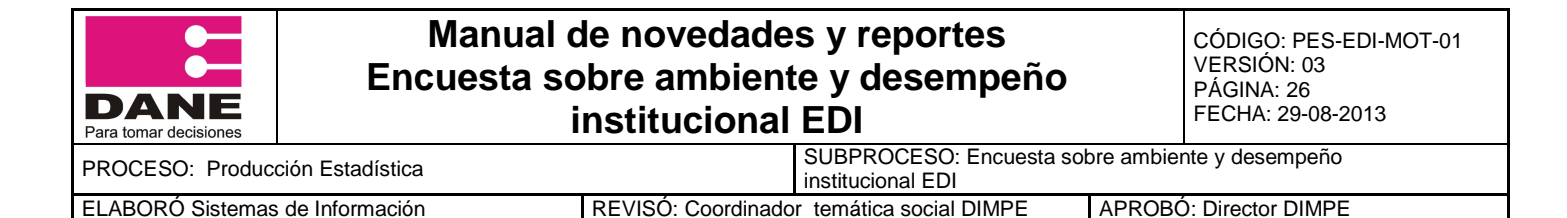

Eliminar Novedades

Seleccione el funcionario el cual tiene la novedad que desea eliminar y haga clic en el botón Eliminar.

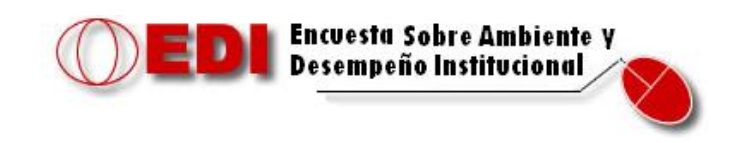

Menú

Entidad=> GOBERNACIÓN DE NARIÑO

|   | LISTA DE USUARIOS CON NOVEDADES |                                 |       |            |  |  |
|---|---------------------------------|---------------------------------|-------|------------|--|--|
|   | CÓDIGO                          | NOMBRE                          | NIVEL | NOVEDAD    |  |  |
| F | 909458                          | ADRIANA CECILIA FAJARDO GUEVARA | 2     | Vacaciones |  |  |

La aplicación le solicitara su confirmación para eliminar la novedad seleccionada.

| Microso | ft Internet Explorer 🛛 🗙                                     |
|---------|--------------------------------------------------------------|
| 2       | ¿Esta seguro de eliminar novedad de la muestra seleccionada? |
|         | Aceptar Cancelar                                             |

# 3.2.3.3. Listar

Haga clic en Listar. Listar

La aplicación le mostrara el listado de novedades que se han agregado hasta la fecha.

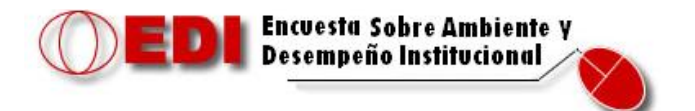

Menú

Entidad=> GOBERNACIÓN DE NARIÑO

| LISTA DE USUARIOS CON NOVEDADES |                                 |   |              |  |  |
|---------------------------------|---------------------------------|---|--------------|--|--|
| CÓDIGO NOMBRE NIVEL NOVEDAD     |                                 |   |              |  |  |
| 909458                          | ADRIANA CECILIA FAJARDO GUEVARA | 2 | 7-Vacaciones |  |  |

| DANE<br>Para tomar decisiones                     | Manual o<br>Encuesta so<br>i | de novedades y reportes<br>obre ambiente y desempeño<br>institucional EDI | CÓDIGO: PES-EDI-MOT-01<br>VERSIÓN: 03<br>PÁGINA: 27<br>FECHA: 29-08-2013 |
|---------------------------------------------------|------------------------------|---------------------------------------------------------------------------|--------------------------------------------------------------------------|
| PROCESO: Produce                                  | ción Estadística             | SUBPROCESO: Encuesta sobre<br>institucional EDI                           | e ambiente y desempeño                                                   |
| ELABORÓ Sistemas de Información REVISÓ: Coordinac |                              | REVISÓ: Coordinador, temática social DIMPE                                |                                                                          |

#### 3.2.4. Activar entidades

Esta opción permite activar las entidades para el ingreso al formulario electrónico de la encuesta.

Para ingresar a ella pulse sobre

| <b>EDI</b> Encuesta Sobre Ambiente y<br>Desempeño Institucional |        |
|-----------------------------------------------------------------|--------|
| FORMULARIO PARA LA ACTIVACIÓN DE ENTIDADES                      |        |
| Busqueda                                                        |        |
| Entidades Activas [0-1] 🔽 💿 Activos 💿 Inactivos Consultar       |        |
| RESULTADO DE LA BUSQUEDA                                        | Estado |
| Seleccionar todos                                               |        |
| Actualizar Entidades Seleccionadas                              |        |

En el cuadro rojo frente a Entidades Activas, escriba 0 (entidades inactivas) y luego pulse en Consultar.

A continuación le mostrara el listado de entidades que se encuentra inactivas.

|        |          | Desempeño Institucional                                 |        |
|--------|----------|---------------------------------------------------------|--------|
|        |          | FORMULARIO PARA LA ACTIVACIÓN DE ENTIDADES              |        |
| Busqu  | leda     |                                                         |        |
| Entide | ides Act | ivas [0-1] 🔽 0 Consultar                                |        |
|        |          |                                                         |        |
| RESU   | LTADO    | DE LA BUSQUEDA                                          | Estado |
| 1)     |          | 1 AERONÁUTICA CIVIL                                     | INACT  |
| 2)     |          | 3 CAJA DE PREVISIÓN SOCIAL DE COMUNICACIONES - CAPRECOM | INACT  |
| 3)     |          | 5 CÁMARA DE REPRESENTANTES                              | INACT  |
| 4)     |          | 6 CENTRO DERMATOLÓGICO "FEDERICO LLERAS ACOSTA"         | INACT  |
| 5)     |          | 7 ARMADA NACIONAL                                       | INACT  |
| 6)     |          | 8 FUERZA AÉREA                                          | INACT  |
| 7)     |          | 9 COMANDO GENERAL FUERZAS MILITARES                     | INACT  |
|        |          |                                                         |        |
|        |          |                                                         |        |

Seleccionar todos

Actualizar Entidades Seleccionadas

| DANE<br>Para tomar decisiones                                                                                                    | Man<br>Encues    | ual de novedade<br>ta sobre ambient<br>institucional | s y reportes<br>e y desempeño<br>EDI         |            | CÓDIGO: PES-EDI-MOT-01<br>VERSIÓN: 03<br>PÁGINA: 28<br>FECHA: 29-08-2013 |
|----------------------------------------------------------------------------------------------------|------------------|------------------------------------------------------|----------------------------------------------|------------|--------------------------------------------------------------------------|
| PROCESO: Produc                                                                                                    | ción Estadística |                                                      | SUBPROCESO: Encuesta se<br>institucional EDI | obre ambie | nte y desempeño                                                          |
| ELABORÓ Sistemas                                                                                                    | s de Información | REVISÓ: Coordinado                                   | r temática social DIMPE                      | APROB      | Ó: Director DIMPE                                                        |
| Seleccione las entidades que desea activar, haciendo clic en el botón<br>encuentra frente a la entidad, si desea seleccionar todas las entidades pulse en<br><u>Seleccionar todos</u> |                  |                                                      |                                              |            | que se<br>e en                                                           |
|                                                                                                    | 1) 🗹             | 1 AERONÁUTICA CIVIL                                  |                                              | INACT      |                                                                          |
|                                                                                                    | 2) 🗹             | 3 CAJA DE PREVISIÓN SOCIAL DE COM                    | UNICACIONES - CAPRECOM                       | INACT      |                                                                          |
|                                                                                                    | 3) 🔽             | 5 CÁMARA DE REPRESENTANTES                           |                                              | INACT      |                                                                          |
|                                                                                                    | 4) 🔽             | 6 CENTRO DERMATOLÓGICO "FEDERIO                      | O LLERAS ACOSTA"                             | INACT      |                                                                          |
|                                                                                                    | 5) 🔽             | 7 ARMADA NACIONAL                                    |                                              | INACT      |                                                                          |
|                                                                                                    | 6) 🗾             | 8 FUERZA AÉREA                                       |                                              | INACT      |                                                                          |
|                                                                                                    | 7) 🗹             | 9 COMANDO GENERAL FUERZAS MILITA                     | RES                                          | INACT      |                                                                          |
| Luego                                                                                                    | o haga clic en   | Actualizar Entidad                                   | es Seleccionadas                             |            |                                                                          |

Para verificar que las entidades hayan sido activas, nuevamente en el cuadro rojo frente a Entidades Activas, escriba 1 (entidades Activas) y luego pulse en Consultar, en el nuevo listado verifique que se encuentren las entidades que activo.

#### 3.2.5. Consultas SQL

Esta opción permite realizar consultas de la información cargada a la base de datos de la información recolectada en el operativo.

Escriba la consulta que desea visualizar y haga clic en Continuar.

| $\bigcirc$ | EDI Encuesta Sobre Ambiente y<br>Desempeño Institucional      |   |           |
|------------|---------------------------------------------------------------|---|-----------|
|            | select c_c, nom_ape<br>from edin_muestra<br>where anio='2009' | 4 |           |
| SELECT     |                                                               |   |           |
|            |                                                               | - | Continuar |

En la parte inferior mostrara la consulta realizada.

| DANE<br>Para tomar decisiones   | Manual d<br>Encuesta so<br>i | le novedade<br>bre ambient<br>nstitucional    | s y reportes<br>e y desempeño<br>EDI                                 |        | CÓDIGO: PES-EDI-MOT-01<br>VERSIÓN: 03<br>PÁGINA: 29<br>FECHA: 29-08-2013 |  |
|---------------------------------|------------------------------|-----------------------------------------------|----------------------------------------------------------------------|--------|--------------------------------------------------------------------------|--|
| PROCESO: Producción Estadística |                              |                                               | SUBPROCESO: Encuesta sobre ambiente y desempeño<br>institucional EDI |        | nte y desempeño                                                          |  |
| ELABORÓ Sistemas de Información |                              | REVISÓ: Coordinador temática social DIMPE APF |                                                                      | APROBÓ | ROBÓ: Director DIMPE                                                     |  |

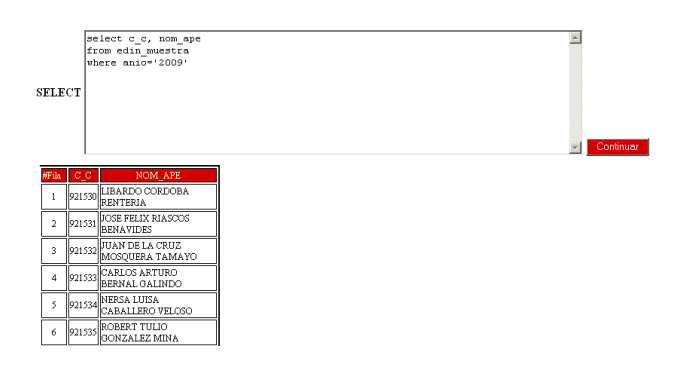

#### 4. Cerrar sesión

Para salir de la pantalla principal del administrador operativo en Dane central pulse sobre el botón Cerrar sesión que se encuentra en la parte inferior de la pantalla principal.

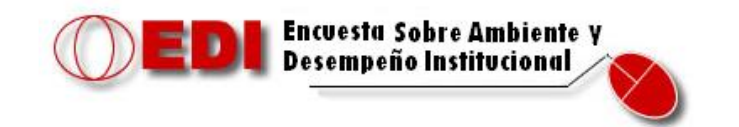

| MÓDULO SOLO PARA USUARIOS AUTORIZADOS                    |       |        |  |  |  |  |
|----------------------------------------------------------|-------|--------|--|--|--|--|
| Bienvenido=>SISTEMAS LILIANA RAMÍREZ PEDRAZA             |       |        |  |  |  |  |
|                                                          | 13-08 | 8-2012 |  |  |  |  |
| REPORTES                                                 |       |        |  |  |  |  |
| LISTADO DE FUNCIONARIOS POR ENTIDAD                      |       |        |  |  |  |  |
| REPORTE COBERTURA GENERAL                                |       |        |  |  |  |  |
| GENERAR REPORTE COBERTURA POR DEPARTAMENTO               |       |        |  |  |  |  |
| HISTORICO DE REPORTES DE COBERTURA                       |       |        |  |  |  |  |
| SISTEMA                                                  |       |        |  |  |  |  |
| ESTADO DE MI OPERATIVO                                   |       |        |  |  |  |  |
| GRAFICANDO MI OPERATIVO                                  |       |        |  |  |  |  |
| NOVEDADES                                                |       |        |  |  |  |  |
| ACTIVAR ENTIDADES                                        |       |        |  |  |  |  |
| CONSULTAS SQL                                            |       |        |  |  |  |  |
| DIMPE- Dirección de Metodología y Producción Estadística |       |        |  |  |  |  |
| Cerrar Sesion                                            |       |        |  |  |  |  |